# HP Photosmart 8400 series -tulostimen pikaopas

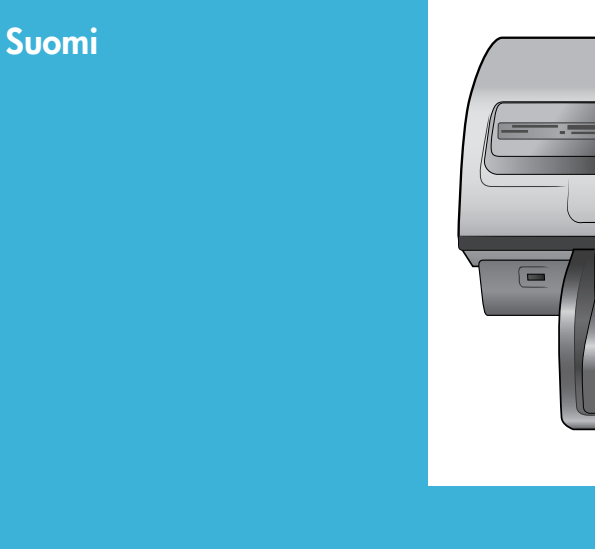

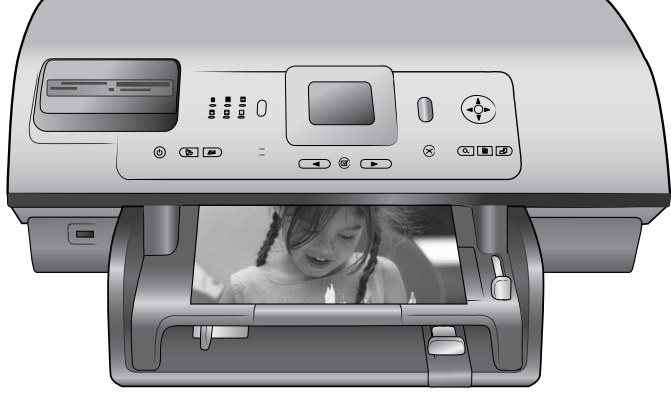

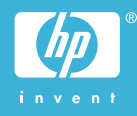

### Tekijänoikeudet ja tavaramerkit

© Copyright 2004 Hewlett-Packard Development Company, L.P. Tämän asiakirjan tietoja voidaan muuttaa ilman eri ilmoitusta. Kopiointi, muuntaminen tai kääntäminen ilman kirjallista ennakkolupaa on kielletty paitsi tekijänoikeuslakien sallimissa rajoissa.

### Huomautus

HP:n tuotteiden ja palveluiden takuut on ilmoitettu tuotteiden ja palveluiden mukana tulevissa takuuehdoissa. Tämän julkaisun sisältöä ei tule tulkita lisätakuuksi. HP ei ole vastuussa tämän aineiston teknisistä tai toimituksellisista virheistä eikä puutteista.

Hewlett-Packard Development Company, L.P. ei vastaa suoranaisista tai epäsuorista vahingoista, jotka aiheutuvat tämän käyttöoppaan ja oppaassa kuvatun ohjelmiston käytöstä tai toiminnasta.

### Tavaramerkit

HP, HP-logo ja Photosmart ovat Hewlett-Packard Development Company, L.P:n omaisuutta. Secure Digital -logo on SD Associationin tavaramerkki. Microsoft ja Windows ovat Microsoft Corporationin rekisteröityjä tavaramerkkejä.

CompactFlash, CF ja CF-logo ovat CompactFlash Associationin (CFA) tavaramerkkejä.

Memory Stick, Memory Stick Duo, Memory Stick PRO ja Memory Stick PRO Duo ovat Sony Corporationin tavaramerkkejä tai rekisteröityjä tavaramerkkejä.

MultiMediaCard on saksalaisen Infineon Technologies AG:n tavaramerkki, jonka lisenssi on myönnetty MMCA:lle (MultiMediaCard Association).

Microdrive on Hitachi Global Storage Technologies -yhtiön tavaramerkki. SmartMedia on Toshiba Corporationin tavaramerkki.

xD-Picture Card on Fuji Photo Film Co., Ltd:n, Toshiba Corporationin ja Olympus Optical Co., Ltd:n tavaramerkki.

Mac, Mac-logo ja Macintosh ovat Apple Computer, Inc:n rekisteröityjä tavaramerkkejä. Bluetooth-sanamerkki ja -logot ovat Bluetooth SIG, Inc:n omaisuutta, ja Hewlett-Packard Company käyttää niitä lisenssillä.

PictBridge ja PictBridge-logo ovat Camera & Imaging Products Associationin (CIPA) tavaramerkkejä. Muut tuotemerkit ja tuotteet ovat omistajiensa tavaramerkkejä tai rekisteröityjä tavaramerkkejä.

Tulostimen kiinteä ohjelmisto perustuu osin Independent JPEG Groupin kehitystyöhön.

Joidenkin tämän asiakirjan kuvien tekijänoikeudet kuuluvat niiden alkuperäisille omistajille.

### Säännöksien mukainen mallinumero SDGOA-0403

Tällä tuotteella on

säännöstenmukainen mallinumero, jotta tuote voidaan tunnistaa säännösten vaatimalla tavalla. Tuotteen säännöksien mukainen mallinumero on SDGOA-0403. Tätä säännöstenmukaista mallinumeroa ei tule sekoittaa markkinointinimeen (HP Photosmart 8400 series) tai tuotenumeroon (Q3388A).

### Turvallisuustietoja

Kun käytät laitetta, noudata aina turvallisuusmääräyksiä. Näin vähennät tulipalon tai sähköiskun aiheuttaman loukkaantumisen vaaraa.

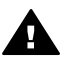

Varoitus Älä altista laitetta sateelle tai muulle kosteudelle. Kosteus voi aiheuttaa tulipalon tai sähköiskun.

- Lue HP Photosmart 8400 series -tulostimen asennusoppaan ohjeet ja varmista, että ymmärrät ne.
- Liitä laite vain maadoitettuun pistorasiaan. Jos et tiedä, onko pistorasia maadoitettu, ota yhteyttä asiantuntijaan.
- Noudata kaikkia tuotteen varoitus- ja ohjemerkintöjä.
- Irrota laitteen virtajohto pistorasiasta ennen puhdistamista.
- Älä asenna tai käytä laitetta veden lähellä tai kun olet märkä.
- Asenna laite tasaiselle alustalle.
- Sijoita tuote suojattuun paikkaan, jossa kukaan ei voi astua virtajohdon päälle tai

kompastua johtoon ja jossa virtajohto ei pääse vioittumaan.

- Jos laite ei toimi oikein, katso vianetsintää käsitteleviä tietoja HP Photosmart -tulostimen käytönaikaisesta ohjeesta.
- Laitteen sisällä ei ole sellaisia osia, joita käyttäjä voisi itse huoltaa. Jätä laitteen huoltaminen ammattitaitoisen huoltohenkilön tehtäväksi.
- Käytä laitetta paikassa, jossa on kunnollinen ilmanvaihto.

# **Sisältö**

| 1 | Johdanto                                                            | 3  |
|---|---------------------------------------------------------------------|----|
|   | Lisätietoja                                                         | 3  |
|   | Pakkauksen sisältö                                                  | 3  |
|   | Tulostimen esittely                                                 | 4  |
|   | Tulostimen valikko                                                  | 7  |
|   | Paperitietoja                                                       | 14 |
|   | Värikasetin tiedot                                                  | 16 |
| 2 | Tulostaminen uudella tulostimella                                   | 19 |
|   | Aloitusohjeet                                                       | 19 |
|   | Tulostaminen ilman tietokonetta                                     | 20 |
|   | Muistikorttien käyttäminen                                          | 20 |
|   | Tuetut tiedostomuodot                                               | 20 |
|   | Muistikorttien asettaminen                                          | 21 |
|   | Valokuvien valitseminen                                             | 21 |
|   | Valittujen valokuvien tulostaminen                                  | 22 |
|   | Kuvien parantaminen                                                 | 22 |
|   | Tulostimen asetusten muuttaminen                                    | 22 |
|   | Yhteyden muodostaminen                                              | 22 |
|   | Liittäminen muihin laitteisiin                                      | 23 |
|   | Yhteyden muodostaminen HP Instant Share -palvelussa                 | 24 |
|   | Tulostaminen tietokoneen avulla                                     | 26 |
| 3 | Ohjelmiston asentaminen                                             | 29 |
|   | Asentaminen                                                         | 29 |
|   | Asennusongelmien vianmääritys                                       | 30 |
| а | Verkkokäyttö                                                        | 33 |
|   | Verkkokäytön perusteet (Windows ja Macintosh)                       | 33 |
|   | Internet-yhteys                                                     | 34 |
|   | Suositeltavia verkon kokoonpanoja                                   | 34 |
|   | Ethernet-verkko, josta ei ole Internet-yhteyttä                     | 34 |
|   | Ethernet-verkko, josta on Internet-yhteys puhelinmodeemin           |    |
|   | välityksellä                                                        | 34 |
|   | Ethernet-verkko, josta on laajakaistayhteys Internetiin reitittimen |    |
|   | kautta                                                              | 35 |
|   | Tulostimen liittäminen verkkoon                                     | 35 |
|   | Tulostinohjelmiston asentaminen Windows-tietokoneeseen              | 36 |
|   | Tulostinohjelmiston asentaminen Macintosh-tietokoneeseen            | 37 |
|   | Sisäisen verkkopalvelimen käyttäminen                               | 38 |
|   | Verkon määrityssivun tulostaminen                                   |    |
| b | Tuki ja takuu                                                       | 41 |
|   | Asiakastuki                                                         | 41 |
|   | Asiakaspalvelu puhelimitse                                          | 41 |
|   | Soittaminen                                                         | 42 |
|   | Rajoitettu takuu                                                    | 43 |
| С | Tekniset tiedot                                                     | 45 |
|   | Järjestelmävaatimukset                                              | 45 |
|   |                                                                     |    |

| Tulostimen tekniset tiedot          | 45 |
|-------------------------------------|----|
| Ympäristölausekkeet                 |    |
| Ympäristönsuojelu                   | 49 |
| Otsonin muodostus                   |    |
| Energiankulutus                     | 49 |
| Paperinkulutus                      | 49 |
| Muovit                              | 49 |
| Käyttöturvallisuustiedotteet (MSDS) |    |
| Kierrätysohjelma                    | 49 |
|                                     |    |

# **1** Johdanto

Kiitämme päätöksestäsi hankkia HP Photosmart 8400 series -tulostin. Tällä uudella valokuvatulostimella voit tulostaa upeita valokuvia, tallentaa valokuvia tietokoneeseen ja luoda hauskoja projekteja tietokoneen avulla tai itsenäisesti. Tulostimen voi myös liittää verkkoon.

# Lisätietoja

Uuden tulostimen mukana toimitetaan seuraavat oppaat:

- Asennusopas: HP Photosmart 8400 series -tulostimen asennusoppaassa esitellään tulostimen käyttöönotto.
- Käyttöopas: Käyttöoppaassa käsitellään tulostimen perustoimintoja sekä sen käyttämistä suoraan ilman tietokonetta. Oppaassa on myös laitteiston vianmääritysohjeita. Opas on sähköisessä muodossa Käyttöopas-CD-levyllä.
- Pikaopas: Tämä kirja on HP Photosmart 8400 series -tulostimen pikaopas. Siinä on perustietoja tulostimesta, esimerkiksi asennuksesta, käytöstä, teknisestä tuesta ja takuusta. Lisäohjeita on CD-levyn Käyttöoppaassa.
- HP Photosmart -tulostimen ohje: Käytönaikaisessa HP Photosmart -tulostimen ohjeessa esitellään tulostimen ja tietokoneen yhteiskäyttöä. Lisäksi siinä on ohjelmiston vianmääritysohjeita.

Kun olet asentanut HP Photosmart -tulostinohjelman tietokoneeseen, voit lukea HP Photosmart -tulostimen käytönaikaista ohjetta seuraavasti:

- Windows: Valitse Käynnistä-valikosta Ohjelmat (Windows XP:ssä valitse Kaikki ohjelmat) > HP > Photosmart 320, 370, 7400, 7800, 8100, 8400, 8700 series > Photosmart Help (Photosmart-ohje).
- Macintosh: Valitse Finderista Help (Ohje) > Mac Help (Mac-ohje) ja valitse sitten Library (Kirjasto) > HP Photosmart Printer Help (HP Photosmart -tulostimen ohje).

# Pakkauksen sisältö

Tulostimen pakkaus sisältää seuraavat osat:

- HP Photosmart 8400 series -tulostin
- HP Photosmart 8400 series -tulostimen asennusopas
- HP Photosmart 8400 series -tulostimen pikaopas
- HP Photosmart 8400 series -tulostinohjelman CD-levy
- Käyttöopas-CD-levy
- paperimallit
- valokuvapaperin säilytyspussi
- värikasetit
- värikasetin suojus
- virtalähde (kaikki virtalähteet eivät ehkä ole samannäköisiä, ja joissakin voi olla lisävirtajohto).

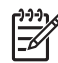

Huomautus Sisältö voi vaihdella maan tai alueen mukaan.

# **Tulostimen esittely**

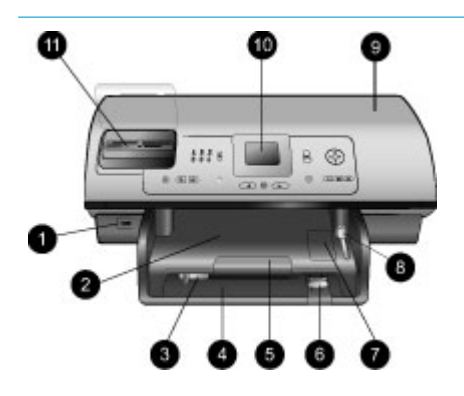

### Tulostimen etuosa

- Kameraportti Käytä tätä porttia liittääksesi PictBridge<sup>™</sup>-yhteensopivan digitaalikameran tulostimeen tai käyttääksesi valinnaista HP Bluetooth<sup>®</sup> -sovitinta langattomaan tulostukseen.
- Tulostelokero Nostamalla tätä lokeroa voit lisätä tulostimeen pienikokoista tulostusmateriaalia tai selvittää tulostimen etuosan paperitukoksia.
- Paperin leveysohjain Siirrä ohjain lähelle päälokeron paperin reunaa.
- 4. **Päälokero** Tavallinen paperi, kalvot, kirjekuoret tai muu tulostusmateriaali asetetaan tähän lokeroon tulostamista varten.
- Tulostelokeron jatke Voit vetää tulostelokeron ulos nostamalla kielekettä ja vetämällä sitä itseesi päin, jotta voit ottaa tulostimesta tulostuvat paperit.
- Paperin pituusohjain Siirrä ohjain lähelle päälokeron paperin reunaa.
- Valokuvalokero Voit lisätä valokuvalokeroon pienikokoista valokuvapaperia nostamalla tulostelokeroa.
- Valokuvalokeron liukukytkin Kiinnitä valokuvalokero työntämällä liukukytkintä poispäin itsestäsi.

 Yläkansi Nostamalla tätä kantta voit käsitellä värikasetteja ja niiden säilytyslokeroa tai selvittää paperitukoksia.

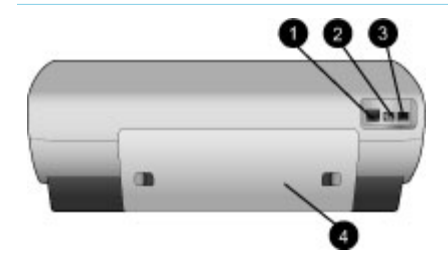

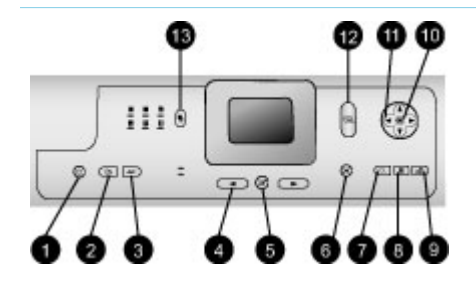

- 10. **Tulostimen näyttö** Tässä näytössä näet valokuvat ja valikkokomennot.
- 11. **Muistikorttipaikat** Aseta muistikortit näihin paikkoihin.

### Tulostimen takaosa

- Ethernet-portti Tämän portin välityksellä tulostin liitetään verkkoon.
- 2. Virtajohdon liitäntä Liitä tulostimen mukana toimitettu virtajohto tähän porttiin.
- USB-portti Tämän liitännän kautta tulostin voidaan liittää tietokoneeseen tai HP:n digitaalikameraan, jossa on suoratulostusominaisuus.
- Takaluukku Voit selvittää paperitukoksia irrottamalla tämän luukun.

### Ohjauspaneeli

- On (Käytössä) Painamalla tätä painiketta voit käynnistää tulostimen tai siirtää sen virransäästötilaan.
- Save (Tallenna) Painamalla tätä painiketta voit tallentaa valokuvia muistikortilta tietokoneeseen.
- HP Instant Share Tällä painikkeella lähetetään valokuvia sähköpostiin tai verkkoon (jos tulostin on verkossa). Lisätietoja on kohdassa Yhteyden muodostaminen HP Instant Share -palvelussa.
- Select Photos (Valitse kuvat)

   nuolet
   Nuolilla voit selata muistikortin valokuvia.
- Select Photos (Valitse kuvat) Tällä painikkeella voit valita näkyvän valokuvan tai videoruudun tulostettavaksi.

### 6. Cancel (Peruuta)

Painamalla tätä painiketta voit poistaa valokuvien valinnan, poistua valikosta tai keskeyttää aloittamasi toiminnon.

- Zoom (Zoomaus) Painamalla tätä painiketta voit siirtyä zoomaustilaan ja lähentää näkyvää valokuvaa tai poistua 9 kuvan näyttötilasta.
- Menu (Valikko) Painamalla tätä painiketta voit avata tulostinvalikon.

### Rotate (Kierrä) Painamalla tätä painiketta voit kiertää näkyvää valokuvaa.

10. **OK** 

Painamalla tätä painiketta voit vastata tulostimen näytön kysymyksiin, valita valikkokohtia, siirtyä 9 kuvan näyttötilaan tai toistaa videon.

- 11. Navigation arrows (Siirtymisnuolet) Näillä nuolilla voit selata tulostinvalikon kohtia, sijoittaa rajausruudun ja hallita videotoiston nopeutta sekä suuntaa.
- Print (Tulosta)
   Painamalla tätä painiketta voit tulostaa valittuja valokuvia muistikortilta.
- 13. **Layout (Asettelu)** Tällä painikkeella valitaan valokuvien tulostusasettelu.

### Merkkivalot

- 1. Käytössä-merkkivalo
  - Palaa virta on kytkettynä.
  - Ei pala tulostin on virransäästötilassa.
- 2. Paperilokeron merkkivalot
  - Valokuvalokeron valo palaa – valokuvalokero on varattu.
  - Päälokeron valo palaa päälokero on varattu.

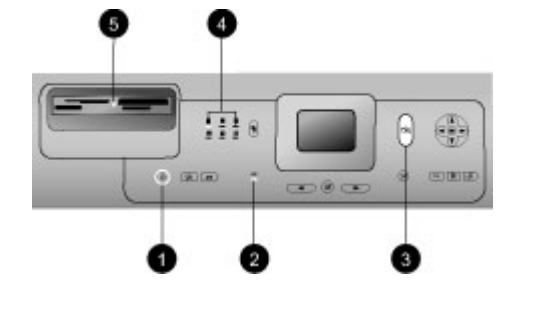

- 3. Tilavalo
  - Palaa (Vihreä) virta on päällä mutta tulostin ei tulosta.
  - Ei pala tulostin on virransäästötilassa.
  - Vilkkuva vihreä tulostin tulostaa parhaillaan.
  - Vilkkuva punainen tulostin vaatii käyttäjän toimia.
- 4. Tulostusasettelun merkkivalot Merkkivalot ilmaisevat käytössä olevan tulostusasettelun.
- 5. Muistikortin merkkivalo
  - Palaa muistikortti on asennettu oikein.
  - Ei pala muistikortti puuttuu.
  - Vilkkuu HP Instant Share on käytössä tai tietoa siirretään muistikortin ja tulostimen tai tietokoneen välillä.

# Tulostimen valikko

Avaa tulostinvalikko painamalla Menu (Valikko) -painiketta. Jos avoinna on alivalikko, voit palata tulostimen päävalikkoon painamalla Menu (Valikko) -painiketta.

### Siirtyminen tulostimen valikossa

- Voit selata valikkokohtia näytössä painamalla Navigation (Siirtyminen)
   -painikkeen <u>-</u> tai <u>-</u> nuolta. Jos jokin toiminto ei ole käytettävissä, se näkyy himmennettynä.
- Voit avata valikon tai valita asetuksen painamalla OK.
- Poistu nykyisestä valikosta painamalla Cancel (Peruuta) -painiketta.

| Ylätason<br>valikko | Alivalikot/asetukset                      | Lisäalivalikot/asetukset |
|---------------------|-------------------------------------------|--------------------------|
| Print               | Print all (Tulosta kaikki)                |                          |
| Options             | Print proof sheet (Tulosta<br>vedosarkki) |                          |

### Tulostimen valikkorakenne

### Luku 1

Tulostimen valikkorakenne (jatkoa)

| Ylätason<br>valikko      | Alivalikot/asetukset                        | Lisäalivalikot/asetukset                                                                                                    |
|--------------------------|---------------------------------------------|----------------------------------------------------------------------------------------------------|
| (Tulostus-<br>asetukset) | Scan proof sheet (Skannaa<br>vedosarkki)    |                                                                                                    |
|                          | Video action prints<br>(Videokuvatulosteet) |                                                                                                    |
|                          | Print range (Tulostusalue)                  | Select beginning of range (Valitse tulostusalueen alku):                                                                                                    |
|                          |                                             | Select end of range (Valitse tulostusalueen loppu):                                                                                                    |
|                          | Print index page (Tulosta<br>arkistosivu)   |                                                                                                    |
|                          | Print new (Tulosta uudet)                   |                                                                                                    |
| Edit<br>(Muokkaa)        | Remove red eye (Poista<br>punasilmäisyys)   |                                                                                                    |
|                          | Photo brightness (Valokuvan<br>kirkkaus)    | Photo brightness (Valokuvan<br>kirkkaus):<br>(Voit vaalentaa tai tummentaa<br>valokuvaa painamalla<br>Navigation (Siirtyminen)<br>-painikkeen р tai 📲 nuolta.)                                                                                                    |
|                          | Add frame (Lisää kehys)                     | Select pattern (Valitse kuvio):                                                                                                    |
|                          |                                             | Select color (Valitse väri):                                                                                                    |
|                          | Add color effect (Lisää<br>väritehoste)     | <ul> <li>Choose color effect (Valitse väritehoste):</li> <li>Black and white (Mustavalkoinen)</li> <li>Sepia (Seepia)</li> <li>Antique (Antiikki)</li> <li>Solarize (Aurinkovalotus)</li> <li>Metallic (Metallinen)</li> <li>Red filter (Punasuodatin)</li> <li>Blue filter (Sinisuodatin)</li> <li>Green filter (Vihersuodatin)</li> <li>No effect (Ei tehostetta), (oletus)</li> <li>Väritehoste ei vaikuta kehyksiin, jotka on luotu Add frame (Lisää kehys) -toiminnolla.</li> </ul> |

| Ylätason<br>valikko | Alivalikot/asetukset                     | Lisäalivalikot/asetukset                                                                                                    |
|---------------------|------------------------------------------|----------------------------------------------------------------------------------------------------|
| Tools               | View 9-up (Näytä 9 kuvaa)                |                                                                                                    |
| (Tyokalut)          | Slide show (Diaesitys)                   | Voit keskeyttää tai jatkaa<br>diaesitystä painamalla OK. Voit<br>lopettaa diaesityksen painamalla<br>Cancel (Peruuta).                                                                                                    |
|                     | Print quality (Tulostuslaatu)            | <ul> <li>Print quality (Tulostuslaatu):</li> <li>Best (Paras), (oletus)</li> <li>Normal (Normaali)</li> </ul>                                                                                                    |
|                     | Network (Verkko)                         | <ul> <li>Network (Verkko):</li> <li>Print detailed report<br/>(Tulosta erittelyraportti)<br/>Tulostaa verkon<br/>määrityssivun, jossa näkyy<br/>tulostimen laitenimi, IP-<br/>osoite, aliverkon peite, linkin<br/>nopeus, DNS, ym.</li> <li>Display summary (Näytä<br/>yhteenveto)<br/>Tulostimen näyttöön tulee<br/>tulostimen laitenimi, IP-<br/>osoite ja aliverkon peite.</li> <li>Restore defaults (Palauta<br/>oletukset)<br/>Palauttaa käyttöön verkon<br/>oletusasetukset.</li> </ul> |
|                     | Print sample page (Tulosta<br>mallisivu) |                                                                                                    |
|                     | Print test page (Tulosta<br>testisivu)   |                                                                                                    |
|                     | Clean cartridges (Puhdista<br>kasetit)   | Continue to second level<br>cleaning? (Jatketaanko<br>puhdistustasolle 2?)<br>• Yes (Kyllä)<br>• No (Ei)                                                                                                    |
|                     |                                          | Continue to third level cleaning?<br>(Jatketaanko puhdistustasolle 3?)<br>• Yes (Kyllä)<br>• No (Ei)                                                                                                    |
|                     | Align cartridges (Kohdista kasetit)      |                                                                                                    |

Tulostimen valikkorakenne (jatkoa)

| Ylätason<br>valikko | Alivalikot/asetukset                | Lisäalivalikot/asetukset                                                                                                    |
|---------------------|-------------------------------------|----------------------------------------------------------------------------------------------------|
| Bluetooth           | Device address (Laitteen<br>osoite) | Device address (Laitteen osoite):<br>(Eräät langatonta Bluetooth-<br>tekniikkaa hyödyntävät laitteet<br>vaativat, että niille annetaan<br>etsittävän laitteen osoite. Tämä<br>valikkokomento näyttää<br>laiteosoitteet.)                                                                                                    |
|                     | Device name (Laitteen nimi)         | Device name (Laitteen nimi):<br>(Voit valita tulostimelle sen<br>laitenimen, joka näkyy muissa<br>langattomissa Bluetooth-<br>laitteissa, kun ne havaitsevat<br>tulostimen.)                                                                                                    |
|                     | Passkey (Tunnus)                    | <ul> <li>(Voit kasvattaa lukua yhdellä<br/>painamalla Navigation</li> <li>(Siirtyminen) -painikkeen ▲-<br/>nuolta. Voit pienentää lukua<br/>painamalla Navigation</li> <li>(Siirtyminen) -painikkeen ▼-<br/>nuolta. Voit siirtyä seuraavaan<br/>lukuun painamalla OK.)</li> <li>(Voit antaa tulostimelle<br/>numeerisen Bluetooth-<br/>tunnuksen, joka langatonta<br/>Bluetooth-tekniikkaa käyttävien,<br/>tulostinta etsivien laitteiden on<br/>annettava voidakseen tulostaa,<br/>jos tulostimen Bluetooth-<br/>asetusten Security level</li> <li>(Suojaustaso) on High (Korkea).<br/>Oletustunnus on 0000.)</li> </ul> |
|                     | Accessibility (Käytettävyys)        | <ul> <li>Accessibility (Käytettävyys):</li> <li>Visible to all (Näkyy kaikille)</li> <li>Not visible (Ei näkyvissä)<br/>Jos Accessibility<br/>(Käytettävyys) -asetukseksi<br/>on valittu Not visible (Ei<br/>näkyvissä), tulostinta voivat<br/>käyttää vain ne laitteet,<br/>jotka tuntevat tulostimen<br/>laiteosoitteen.</li> <li>(Voit valita Bluetooth-toimisen<br/>tulostimen näkyvyyden muille</li> </ul>                                                                                                    |

| Ylätason<br>valikko | Alivalikot/asetukset                                     | Lisäalivalikot/asetukset                                                                                                    |
|---------------------|----------------------------------------------------------|----------------------------------------------------------------------------------------------------|
|                     |                                                          | Bluetooth-laitteille muuttamalla<br>käytettävyysasetusta.)                                                                                                    |
|                     | Security level (Suojaustaso)                             | <ul> <li>Security Level (Suojaustaso):</li> <li>High (Korkea)<br/>(Tulostin vaatii, että muiden<br/>Bluetooth-laitteiden on<br/>ilmoitettava sen tunnus.)</li> <li>Low (Matala)<br/>(Tulostin ei vaadi muilta<br/>Bluetooth-laitteilta omaa<br/>tunnustaan.)</li> </ul> |
|                     | Reset Bluetooth options<br>(Palauta Bluetooth-asetukset) | Reset Bluetooth options<br>(Palauta Bluetooth-asetukset):<br>• Yes (Kyllä)<br>• No (Ei)                                                                                                    |
| Help (Ohje)         | Memory cards (Muistikortit)                              | Memory Card Help (Muistikortin<br>ohje):<br>(Saat tietoja tuetuista<br>muistikorteista.)                                                                                                    |
|                     | Cartridges (Värikasetit)                                 | Print Cartridge Help (Värikasetin<br>ohje):<br>(Valitse Navigation<br>(Siirtyminen) -painikkeella tai<br>, jos haluat selata tulostimeen<br>sopivia HP:n värikasetteja. Saat<br>kasetin asennusohjeita<br>valitsemalla OK.)                                             |
|                     | Photo sizes (Valokuvakoot)                               | Photo Sizes Help<br>(Valokuvakokojen ohje):<br>(Selaa valokuvakokoja<br>Navigation (Siirtyminen)<br>-painikkeen 🛓- tai 🐺-nuolella.)                                                                                                    |
|                     | Paper loading (Paperin<br>lataaminen)                    | Paper Loading Help (Paperin<br>lataamisen ohje):<br>(Selaa paperin latausohjeita<br>Navigation (Siirtyminen)<br>-painikkeen ▲- ja ▼-nuolella.)                                                                                                    |
|                     | Paper jams (Paperitukokset)                              | Paper Jam Help<br>(Paperitukoksen ohje):<br>(Saat ohjeita paperitukoksen<br>poistamisesta.)                                                                                                    |

Tulostimen valikkorakenne (jatkoa)

| Ylätason<br>valikko          | Alivalikot/asetukset                     | Lisäalivalikot/asetukset                                                                                                    |
|------------------------------|------------------------------------------|----------------------------------------------------------------------------------------------------|
|                              | Camera connect (Kameran<br>yhdistäminen) | Camera Connect Help (Ohje<br>kameran yhdistämisestä):<br>(Saat ohjeet PictBridge-<br>yhteensopivan kameran<br>yhdistämisestä tulostimeen.)                                                                                                    |
| Preferences<br>(Määritykset) | SmartFocus                               | <ul> <li>Turn SmartFocus (SmartFocus-<br/>asetuksen valinnat):</li> <li>On (Käytössä), (oletus)</li> <li>Off (Ei käytössä)</li> </ul>                                                                                                    |
|                              | Digital Flash (Digitaalinen<br>salama)   | <ul> <li>Turn Digital Flash (Digitaalinen salama -asetuksen valinnat):</li> <li>On (Käytössä)</li> <li>Off (Ei käytössä), (oletus)</li> </ul>                                                                                                    |
|                              | Date/time (Päivämäärä/<br>kellonaika)    | <ul> <li>Date/time stamp (Päivämäärä-/<br/>aikaleima):</li> <li>Date/time (Päivämäärä/<br/>kellonaika)</li> <li>Date only (Vain päivämäärä)</li> <li>Off (Ei käytössä), (oletus)</li> </ul>                                                                                                    |
|                              | Colorspace (Väritila)                    | <ul> <li>Choose colorspace (Valitse väritila):</li> <li>sRGB</li> <li>Adobe RGB</li> <li>Auto-select (Automaattinen valinta), (oletus)</li> <li>Oletusarvoinen automaattivalinta ehdottaa tulostimelle Adobe RGB</li> <li>-väritilaa, jos se on käytettävissä. Tulostin valitsee sRGB-tilan, jos Adobe RGB ei ole käytettävissä.</li> </ul> |
|                              | Passport photo mode<br>(Passikuvatila)   | <ul> <li>Turn passport photo mode<br/>(Passikuvatilan valinnat):</li> <li>On (Käytössä)</li> <li>Off (Ei käytössä), (oletus)</li> <li>Select Size (Valitse koko):</li> <li>Jos valitset On (Käytössä), saat<br/>kehotuksen valita passikuvan<br/>koko. Passikuvatilassa tulostin<br/>tulostaa kaikki valokuvat valitun</li> </ul>           |

| Ylätason<br>valikko | Alivalikot/asetukset                           | Lisäalivalikot/asetukset                                                                                                    |
|---------------------|------------------------------------------------|----------------------------------------------------------------------------------------------------|
|                     |                                                | kokoisina. Yhdelle sivulle tulee<br>yksi valokuva. Jos otat<br>valokuvasta useita kopioita, ne<br>kaikki tulostuvat samalle sivulle,<br>jos tilaa on riittävästi.<br>Anna passikuvatilassa<br>tulostettujen valokuvien kuivua<br>viikon ajan, ennen kuin laminoit<br>ne.          |
|                     | Tray select (Lokeron valinta)                  | <ul> <li>Select which paper tray to use<br/>(Valitse käytettävä paperilokero):</li> <li>Front (Etulokero; oletus,<br/>kun takalokeroa ei ole<br/>asennettu)</li> <li>Rear (Takalokero)</li> <li>Ask each time (Kysy aina;<br/>oletus, kun takalokero on<br/>asennettu)</li> </ul> |
|                     | Paper detect (Paperin<br>tunnistus)            | <ul> <li>Auto paper detect<br/>(Automaattinen paperin<br/>tunnistus):</li> <li>On (Käytössä), (oletus)</li> <li>Off (Ei käytössä)</li> </ul>                                                                                                    |
|                     | Preview animation<br>(Esikatseluanimaatio)     | <ul> <li>Turn preview animation</li> <li>(Esikatseluanimaation valinnat):</li> <li>On (Käytössä), (oletus)</li> <li>Off (Ei käytössä)</li> </ul>                                                                                                    |
|                     | Video enhancement<br>(Videokuvan parantaminen) | Turn video print enhancement<br>(Videokuvan parantamisen<br>valinnat):<br>• On (Käytössä)<br>• Off (Ei käytössä), (oletus)                                                                                                    |
|                     | Restore defaults (Palauta<br>oletukset)        | Restore original factory<br>preferences (Palauta<br>alkuperäiset tehdasasetukset):<br>• Yes (Kyllä)<br>• No (Ei)<br>Palauttaa kaikkien muiden<br>valikkokohtien tehdasasetukset<br>paitsi Select language (Valitse<br>kieli) ja Select country/region                             |

### Luku 1

| Ylätason<br>valikkoAlivalikot/asetuksetLisäalivalikot/asetuksetYlätason<br>valikko(Valitse maa/alue) (Preferences<br>(Asetukset) -valikon kohdassa<br>Language (Kieli) ja Bluetooth-<br>asetukset tulostimen päävalikon<br>kohdassa Bluetooth). Asetus ei<br>vaikuta HP Instant Share<br>-toiminnon tai verkon<br>oletusasetuksiin.Language (Kieli)Select language (Valitse kieli):<br>Select country/region (Valitse<br>maa/alue):                                                                                                    |                     |                      |                                                                                                    |
|----------------------------------------------------------------------------------------------------|---------------------|----------------------|----------------------------------------------------------------------------------------------------|
| Image: Wight with the second second | Ylätason<br>valikko | Alivalikot/asetukset | Lisäalivalikot/asetukset                                                                                                    |
| Language (Kieli)       Select language (Valitse kieli):         Select country/region (Valitse maa/alue):                                                                                                    |                     |                      | (Valitse maa/alue) ( <b>Preferences</b><br>(Asetukset) -valikon kohdassa<br><b>Language</b> (Kieli) ja Bluetooth-<br>asetukset tulostimen päävalikon<br>kohdassa <b>Bluetooth</b> ). Asetus ei<br>vaikuta HP Instant Share<br>-toiminnon tai verkon<br>oletusasetuksiin. |
| Select country/region (Valitse maa/alue):                                                                                                    |                     | Language (Kieli)     | Select language (Valitse kieli):                                                                                                    |
|                                                                                                    |                     |                      | Select country/region (Valitse maa/alue):                                                                                                    |

### Tulostimen valikkorakenne (jatkoa)

# Paperitietoja

Tulostimessa voidaan käyttää 76 x 127 mm:n (3 x 5 tuuman) - 216 x 356 mm:n (8,5 x 14 tuuman) kokoisia arkkeja sekä 216 mm:n (8,5 tuuman) levyistä jatkolomaketta.

| Paperityyppi                                                                                                    | Lataaminen                                                                                                    | Lokero                        |
|----------------------------------------------------------------------------------------------------|----------------------------------------------------------------------------------------------------|-------------------------------|
| <ul> <li>Letter tai A4</li> <li>Kalvot</li> <li>20 x 25 cm:n<br/>(8 x 10<br/>tuuman)<br/>valokuvapaperi</li> </ul> | Letter tai A4<br>Kalvot1.Nosta tulostelokeroa.20 x 25 cm:n<br>(8 x 10<br>tuuman)<br>valokuvapaperi2.Lataa tavallinen tai<br>valokuvapaperi ja kalvot<br>tulostettava puoli<br>alaspäin. Varmista, että<br>paperipino ei ole paperin<br>pituusohjainta korkeampi.3.Vedä valokuvalokeron<br> | Päälokero                     |
|                                                                                                    |                                                                                                    | 1 Tulostelokero               |
|                                                                                                    |                                                                                                    | 2 Paperin leveysohjain        |
|                                                                                                    |                                                                                                    | 3 Paperin pituusohjain        |
|                                                                                                    |                                                                                                    | 4 Valokuvalokeron liukukytkin |
|                                                                                                    | <ol><li>Laske tulostelokero alas.</li></ol>                                                                                                    |                               |

### (jatkoa)

| Paperityyppi                                                                                                    | Lataaminen                                                                                                    | Lokero                                                                                                    |
|----------------------------------------------------------------------------------------------------|----------------------------------------------------------------------------------------------------|----------------------------------------------------------------------------------------------------|
| <ul> <li>10 x 15 cm:n<br/>(4 x 6 tuuman)<br/>valokuvapaperi</li> <li>Arkistokortit</li> <li>Hagaki-kortit</li> <li>L-kortit</li> </ul> | <ol> <li>Nosta tulostelokeroa.</li> <li>Lataa paperi tulostuspuoli<br/>alaspäin. Jos käytät<br/>repäisynauhallista<br/>paperia, aseta paperi niin,<br/>että repäisynauha menee<br/>tulostimeen viimeisenä.</li> <li>Laske tulostelokero alas.</li> <li>Työnnä valokuvalokeron<br/>liukukytkintä poispäin<br/>itsestäsi esteeseen<br/>saakka.<br/>Valokuvamerkkivalo<br/>syttyy, mikä merkitsee,<br/>että seuraavaan<br/>tulostustyöhön käytetään<br/>valokuvalokeron paperia.</li> </ol>                                                                                               | Valokuvalokero         Image: Constraint of the second second se |
| <ul> <li>13 x 18 cm:n<br/>(5 x 7 tuuman)<br/>valokuvapaperi</li> <li>Kirjekuoret</li> </ul>                                            | <ol> <li>Irrota tulostelokero<br/>painamalla sen sivujen<br/>painikkeita ja vetämällä<br/>lokeroa itseesi päin.</li> <li>Lataa valokuvapaperi<br/>tulostuspuoli alaspäin.<br/>Lataa kirjekuoret etupuoli<br/>alaspäin, läppä<br/>vasemmalle. Työnnä<br/>läppä kuoren sisään<br/>paperitukosten<br/>välttämiseksi.</li> <li>Kiinnitä tulostelokero<br/>paikalleen.</li> <li>Vedä valokuvalokeron<br/>liukukytkintä itseesi päin<br/>esteeseen saakka.<br/>Päämerkkivalo syttyy,<br/>mikä merkitsee, että<br/>seuraavaan<br/>tulostustyöhön käytetään<br/>päälokeron paperia.</li> </ol> | Pääsyöttölokero   Image: Constraint of the system   1   Tulostelokero   Image: Constraint of the system   1   Paperin pituusohjain   2   Paperin leveysohjain                                                                                                    |

# Värikasetin tiedot

HP Photosmart 8400 series -tulostin voi tulostaa valokuvia sekä värillisinä että mustavalkoisina. HP valmistaa erilaisia värikasetteja, joista voit valita tulostustyöhön kulloinkin parhaiten sopivan. Tulostimessa käytettävien värikasettien numerot näkyvät myös takakannessa.

Saat parhaan tuloksen käyttämällä ainoastaan HP:n värikasetteja. Takuu voi raueta, jos käytät tulostimessa muita kuin taulukossa mainittuja kasetteja.

| Tulostustyö                             | Aseta tämä<br>värikasetti<br>vasemman-<br>puoleiseen<br>kasettipaikkaan | Aseta tämä<br>värikasetti<br>keskimmäiseen<br>kasettipaikkaan | Aseta tämä<br>värikasetti oikean-<br>puoleiseen<br>kasettipaikkaan |
|-----------------------------------------|-------------------------------------------------------------------------|---------------------------------------------------------------|--------------------------------------------------------------------|
| Värilliset valokuvat                    | HP Photo<br>(valokuvat) #348                                            | HP Tri-color<br>(kolmiväri)#343 tai<br>#344                   | HP Gray Photo<br>(harmaa valokuva)<br>#100                         |
| Mustavalkoiset<br>valokuvat             | HP Photo<br>(valokuvat) #348                                            | HP Tri-color<br>(kolmiväri)#343 tai<br>#344                   | HP Gray Photo<br>(harmaa valokuva)<br>#100                         |
| Seepia- ja<br>antiikkivalokuvat         | HP Photo<br>(valokuvat) #348                                            | HP Tri-color<br>(kolmiväri)#343 tai<br>#344                   | HP Gray Photo<br>(harmaa valokuva)<br>#100                         |
| Teksti ja värilliset<br>viivapiirrokset | HP Photo<br>(valokuvat) #348                                            | HP Tri-color<br>(kolmiväri)#343 tai<br>#344                   | HP Black (musta)<br>#339                                           |

### Valitse oikea tulostuskasetti

Varoitus Tarkista, että käytät oikeita värikasetteja. Muista myös, että HP ei suosittele HP-värikasettien muuttamista tai täyttämistä uudelleen. HP:n takuu ei korvaa muutettujen tai uudelleen täytettyjen HP-värikasettien käyttämisestä aiheutuneita vahinkoja.

Saat parhaan tulostuslaadun asentamalla kaikki värikasetit ennen kasetin laatikkoon painettua päivämäärää.

### Värikasettien asentaminen tai vaihtaminen

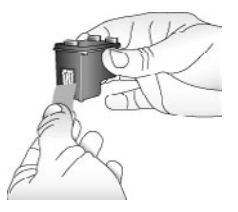

Poista vaaleanpunainen teippi

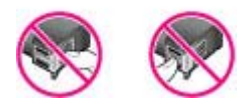

### Älä kosketa tätä

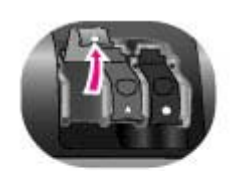

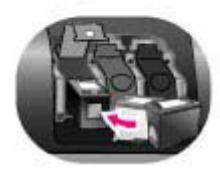

### Tulostimen ja värikasettien valmisteleminen

- 1. Tarkista, että virta on kytketty ja että tulostimen sisällä ollut pahvi on poistettu.
- 2. Nosta tulostimen pääkansi ylös.
- Poista vaaleanpunainen suojateippi jokaisesta värikasetista.

Älä koske mustesuuttimiin tai kuparinvärisiin kosketinpintoihin. Älä liimaa teippiä takaisin kasettiin.

### Kasettien asentaminen

- Jos olet vaihtamassa kasettia, avaa kasettipaikan kansi painamalla sitä alaspäin ja vetämällä ulospäin. Vedä kasetti ulos.
- Tarkista, että kasetin nimitarrassa ja kasettipaikassa on sama symboli. Pitele kasettia nimitarra ylöspäin ja aseta se paikalleen hieman vinossa asennossa kuparinväriset kosketuspinnat edellä. Työnnä värikasettia, kunnes se napsahtaa paikalleen.
- 3. Sulje kasettipaikan kansi.
- 4. Asenna tarvittaessa muut kasetit edellisten ohjeiden mukaisesti.
- 5. Kun olet asentanut värikasetit, sulje pääkansi.

Kaikki kolme kasettia täytyy asentaa paikalleen, jotta tulostin toimii normaalisti.

Vihje Tulostamista voi jatkaa varamustetilassa, vaikka toinen kasetti tyhjenisi tai puuttuisi. Siirrä tulostin varamustetilaan poistamalla kasetti ja sulkemalla pääkansi. Tulostaminen jatkuu normaalia hitaammin. Tulostuslaatu on puutteellinen. Näet ilmoituksen, että tulostin on varamustetilassa. Vaihda kasetin tilalle uusi mahdollisimman pian.

Tulostimen perusnäytön kolme kuvaketta ilmoittavat kunkin värikasetin likimääräisen mustetason (100 %, 75 %, 50 %, 25 % ja lähes tyhjä). Mustetason kuvakkeet eivät näy, jos jokin asennetuista kaseteista ei ole aito HP:n värikasetti.

Aina, kun asennat tai vaihdat värikasetin, saat kehotuksen tulostaa kohdistussivu. Näin varmistetaan laadukas tulostusjälki.

### Kohdista värikasetit

- 1. Lisää lokeroon paperia.
- Kohdista kasetti näyttöön tulevien ohjeiden mukaan.

### Kun et käytä värikasettia

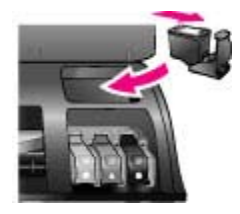

Säilytä tulostimesta poistettua värikasettia tulostimen mukana mahdollisesti toimitetussa suojuksessa. Suojus estää värikasetin musteen kuivumisen. Kasetti ei ehkä enää toimi kunnolla, jos sitä ei säilytetä asianmukaisesti.

 Työnnä värikasettia suojukseen hieman vinossa asennossa, kunnes se napsahtaa paikalleen.

Kun kasetti on paikallaan suojuksessa, aseta se sille varattuun säilytyspaikkaan tulostimen yläkannen alle.

# 2 Tulostaminen uudella tulostimella

Voit tulostaa helposti laadukkaita valokuvia itsellesi, perheellesi ja ystävillesi. Tässä osassa on tulostuksen aloitusohjeet sekä tarkempia ohjeita esimerkiksi muistikorttien käyttämisestä ja valokuvien valitsemisesta.

# Aloitusohjeet

Valokuvien tulostaminen käy käden käänteessä. Toimi seuraavasti.

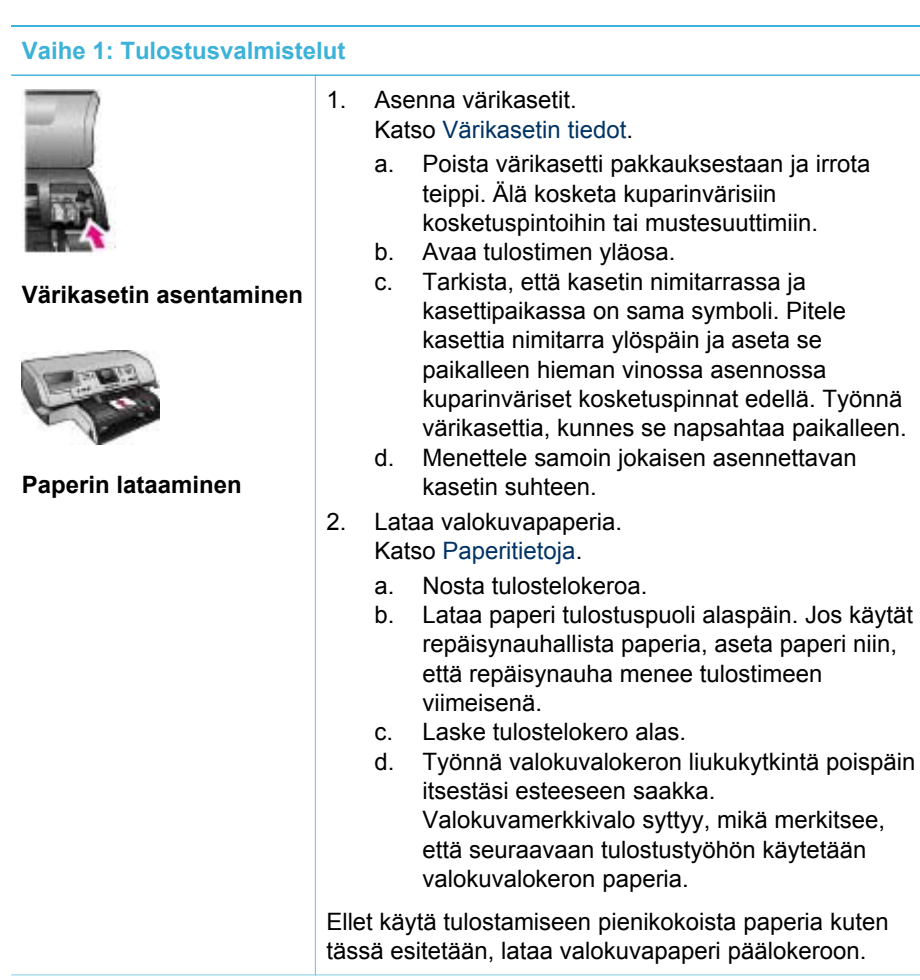

| Vaihe 2: Valokuvien valitseminen |                                                                                                    |   |  |
|----------------------------------|----------------------------------------------------------------------------------------------------|---|--|
| Muistikortin asettaminen         | <ol> <li>Aseta tulostimeen muistikortti, jolla on valokuvia.</li> <li>Varoitus Muistikortin asettaminen väärin voi<br/>vahingoittaa korttia ja tulostinta. Lisätietoja<br/>muistikorteista on kohdassa Muistikorttien<br/>käyttäminen.</li> </ol>                                                                                                    |   |  |
| Valokuvan valitseminen           | <ol> <li>Selaa muistikortin valokuvia Select Photos<br/>(Valitse kuvat) -nuolella ◀ tai ►.</li> <li>Valitse tulostettava valokuva painamalla Select<br/>Photos (Valitse kuvat) -painiketta ☑. Näytössä<br/>olevan valokuvan vasempaan alakulmaan<br/>ilmestyy valintamerkki.<br/>Lisätietoja valokuvien valitsemisesta on kohdassa<br/>Valokuvien valitseminen.</li> </ol> |   |  |
| Vaihe 3: Tulostaminen            |                                                                                                    | - |  |
|                                  | → Tulosta valitut valokuvat painamalla Print<br>(Tulosta) -painiketta.                                                                                                    |   |  |

# Tulostaminen ilman tietokonetta

Valokuvien tulostaminen

HP Photosmart 8400 series -tulostimella voit tulostaa upeita valokuvia, vaikka tietokonetta ei olisi lähimaillakaan.

### Muistikorttien käyttäminen

Kun olet ottanut kuvia digitaalikameralla, voit poistaa muistikortin kamerasta ja asettaa sen tulostimeen, jotta voit katsella ja tulostaa valokuvia. Tulostin pystyy lukemaan seuraavia muistikortteja: CompactFlash<sup>™</sup>, Memory Sticks, Microdrive<sup>™</sup>, MultiMediaCard<sup>™</sup>, Secure Digital<sup>™</sup>, SmartMedia<sup>™</sup> ja xD-Picture Card<sup>™</sup>.

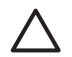

**Varoitus** Muuntyyppisten muistikorttien käyttäminen voi vahingoittaa muistikorttia ja tulostinta.

Lisätietoja valokuvien siirtämisestä tulostimeen muilla tavoilla on kohdassa Liittäminen muihin laitteisiin.

### Tuetut tiedostomuodot

Tulostin tunnistaa ja tulostaa seuraavat tiedostomuodot suoraan muistikortilta: JPEG, pakkaamaton TIFF, AVI (JPEG-pakkaus), Quicktime (JPEG-pakkaus) ja MPEG-1. Jos digitaalikamera tallentaa valokuvat ja videot käyttäen muita tiedostomuotoja, tallenna

tiedostot tietokoneelle ja tulosta ne tulostussovellusta käyttäen. Katso lisätietoja käytönaikaisesta HP Photosmart -tulostimen ohjeesta.

### Muistikorttien asettaminen

Kun olet ottanut kuvia digitaalikameralla, poista muistikortti kamerasta ja aseta se tulostimeen.

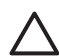

**Varoitus** Älä irrota muistikorttia silloin, kun muistikortin merkkivalo vilkkuu. Vilkkuva valo osoittaa, että tulostin käyttää muistikorttia. Tulostin, muistikortti tai kortin sisältämät tiedot voivat vahingoittua, jos kortti irrotetaan kesken sen käytön.

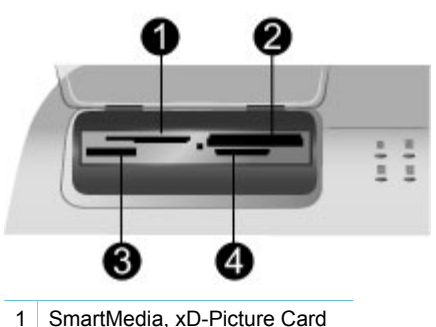

- 2 CompactFlash, Microdrive
- 3 Memory Stick
- 4 MultiMediaCard, Secure Digital

### Muistikortin asettaminen tulostimeen

- 1. Poista kaikki muistikorttipaikkoihin mahdollisesti aiemmin asetetut kortit. Tulostimessa voi olla kerrallaan vain yksi kortti.
- 2. Etsi oikea paikka muistikortille.
- Aseta muistikortti korttipaikkaan kuparinväriset kosketuspinnat alaspäin tai metalliset reiät tulostinta kohti.
- 4. Työnnä muistikorttia varovasti tulostimeen niin pitkälle kuin se menee. Tulostin lukee muistikorttia ja näyttää sitten kortin ensimmäisen valokuvan. Jos valitsit kuvat muistikortilta digitaalikameran avulla, voit valita tulostimen näytössä, tulostatko kamerassa valitut valokuvat.

# Valokuvien valitseminen

Tulostimen ohjauspaneelissa voit valita yhden tai useita valokuvia tulostettavaksi.

### Valokuvan valitseminen

- 1. Aseta muistikortti.

- Vihje Voit selata valokuvia nopeasti pitämällä painettuna Select Photos

   <sup>1</sup> (Valitse kuvat) -nuolta ◀ tai ▶.
- 3. Valitse tulostimen näytössä oleva valokuva painamalla Select Photos (Valitse kuvat) -painiketta .

Tulostimen näytössä tulostettavaksi valitun valokuvan vasempaan alakulmaan ilmestyy valintamerkki. Voit tulostaa valokuvasta useita kopioita painamalla Select Photos (Valitse kuvat) -painiketta 🛒 useita kertoja. Valintamerkin viereen ilmestyy luku, joka osoittaa tulostettavien kopioiden määrän. Voit vähentää kopiomäärää yksi kerrallaan painamalla Cancel (Peruuta) -painiketta.

4. Jos haluat valita lisää valokuvia, toista sama menettely.

### Valokuvan valinnan poistaminen

- Siirry sen kuvan kohdalle, jonka valinnan haluat poistaa, painamalla Select 1. Photos (Valitse kuvat) -nuolta 📹 tai 🕨.
- 2. Paina Cancel (Peruuta) -painiketta. Valokuvien valinnan poistaminen ei poista kuvia muistikortilta.

# Valittujen valokuvien tulostaminen

Voit tulostaa valokuvia muistikortilta tai suoraan PictBridge-kamerasta tai HPkamerasta, jossa on suoratulostustoiminto. Voit tulostaa valitut kuvat, kaikki kuvat, vedosarkilta valitut kuvat tai valokuvasarjan. Lisäohjeita on Käyttöopas-CD-levyllä olevassa tulostimen käyttöoppaassa.

# Kuvien parantaminen

Tulostimessa on runsaasti työkalutoimintoja ja tehosteita, joilla voit muokata ja parantaa valokuviasi. Voit lisätä kuviin väritehosteita, poistaa punasilmäisyyttä ja lisätä koristereunuksia. Asetuksilla ei ole vaikutusta alkuperäiseen valokuvaan. Ne kohdistuvat vain tulosteeseen. Lisäohjeita on Käyttöopas-CD-levyllä olevassa tulostimen käyttöoppaassa.

# Tulostimen asetusten muuttaminen

Voit muuttaa tulostimen oletusasetuksia tarvittaessa tulostimen ohjauspaneelin valikosta. Tulostimen asetukset ovat yleisasetuksia. Ne vaikuttavat kaikkiin tulostettaviin valokuviin. Kaikki käytettävissä olevat asetukset ja niiden oletusasetukset ovat nähtävissä kohdassa Tulostimen valikko. Lisäohjeita tulostusasetusten muokkaamisesta on käyttöoppaassa, joka on Käyttöopas-CD-levyllä.

# Yhteyden muodostaminen

Tulostimen välityksellä voit olla yhteydessä laitteisiin ja henkilöihin.

### Liittäminen muihin laitteisiin

Tulostin voidaan liittää tietokoneeseen ja muihin laitteisiin eri menetelmillä. Eri yhteystyyppien ansiosta käytettävissä on erilaisia toimintoja.

| Yhteystyyppi ja tarvikkeet                                                                                                    | Tällä valinnalla voit                                                                                                    |  |
|----------------------------------------------------------------------------------------------------|----------------------------------------------------------------------------------------------------|--|
| <ul> <li>USB</li> <li>Universal Serial Bus (USB) 1.1 tai<br/>2.0: täyttä nopeutta tukeva kaapeli,<br/>jonka enimmäispituus on 3 metriä.<br/>Lisäohjeita tulostimen liittämisestä<br/>USB-kaapelilla on<br/><i>asennusoppaassa</i>.</li> <li>Tietokone, jossa on Internet-yhteys<br/>(HP Instant Share -toimintoa varten).</li> </ul> | <ul> <li>Tulostaa tietokoneesta tulostimeen.<br/>Katso Tulostaminen tietokoneen<br/>avulla.</li> <li>Tallentaa valokuvat tulostimeen<br/>asetetulta muistikortilta<br/>tietokoneeseen, missä voit<br/>parannella ja järjestää niitä<br/>HP Image Zone -ohjelmassa.</li> <li>Jakaa valokuvia HP Instant Share<br/>-palvelun kautta.</li> <li>Tulostaa suoraan HP Photosmart<br/>-suoratulostuskamerasta. Lisätietoja<br/>on kohdassa Tulostaminen ilman<br/>tietokonetta ja kameran<br/>käyttöoppaassa.</li> </ul> |  |
| Verkko<br>CAT-5-Ethernet-kaapeli, jossa on RJ-45-<br>liitin.<br>Liitä tulostin verkkoon kiinnittämällä<br>kaapeli tulostimen takaosassa olevaan<br>Ethernet-porttiin. Lisätietoja on<br>kohdassa Tulostimen liittäminen<br>verkkoon.                                                                                                 | <ul> <li>Tulostaa verkon muista<br/>tietokoneista. Katso Tulostaminen<br/>tietokoneen avulla.</li> <li>Tallentaa valokuvat tulostimeen<br/>asetetulta muistikortilta verkon<br/>mihin tahansa tietokoneeseen,<br/>missä voit parannella ja järjestää<br/>niitä HP Image Zone -ohjelmassa.</li> <li>Jakaa valokuvia HP Instant Share<br/>-palvelun kautta.</li> <li>Lähettää valokuvia verkon muihin<br/>HP Instant Share -toimintoa tukeviin<br/>tulostimiin tai vastaanottaa kuvia<br/>niistä.</li> </ul>        |  |
| <b>PictBridge</b><br>PictBridge-yhteensopiva digitaalikamera<br>ja USB-kaapeli.<br>Liitä kamera tulostimen etupaneelin<br>kameraliitäntään.                                                                                                    | Tulostaa suoraan PictBridge-<br>yhteensopivasta digitaalikamerasta.<br>Lisätietoja on kohdassa Tulostaminen<br>ilman tietokonetta ja kameran<br>käyttöoppaassa.                                                                                                    |  |
| Bluetooth<br>Valinnainen HP Bluetooth -tulostinsovitin<br>langattomaan tulostamiseen.<br>Jos tämä lisävaruste toimitettiin<br>tulostimen mukana tai olet hankkinut<br>sen erikseen, lisätietoja on sen                                                                                                    | Tulostaa kaikista laitteista, joissa<br>käytetään langatonta Bluetooth-<br>tekniikkaa.<br>Jos liität valinnaisen langattoman<br>HP Bluetooth -tulostinsovittimen<br>tulostimen kameraliitäntään, muuta                                                                                                    |  |

(iatkoa)

| 0                                                |                                                                               |  |
|--------------------------------------------------|-------------------------------------------------------------------------------|--|
| Yhteystyyppi ja tarvikkeet                       | Tällä valinnalla voit                                                         |  |
| käyttöoppaassa tai käytönaikaisessa<br>ohjeessa. | Bluetooth-tulostinvalikon asetuksia tarpeen mukaan. Katso Tulostimen valikko. |  |
|                                                  | Sovitin ei ole yhteensopiva Macintosh-<br>järjestelmän kanssa.                |  |

### Yhteyden muodostaminen HP Instant Share -palvelussa

HP Instant Share -palvelussa voit jakaa valokuvia ystäviesi ja sukulaistesi kanssa sähköpostin, online-albumien tai online-valokuvapalvelun kautta. Valokuvia voi lähettää toiseen yhteensopivaan tulostimeen verkossa. Tulostimen täytyy olla liitetty USB-kaapelilla tietokoneeseen, jossa on Internet-yhteys tai joka on verkossa ja johon on asennettu kaikki HP-ohjelmistot. Jos yrität käyttää HP Instant Share -palvelua mutta kaikkia tarvittavia ohjelmistoja ei ole asennettu tai määritetty, saat kehotteen suorittaa tarvittavat vaiheet. HP Instant Share -palvelun käyttö edellyttää tulostimelta seuraavaa:

| USB-liitäntä                                                          | Verkkoliitäntä                                                                                           |
|-----------------------------------------------------------------------|----------------------------------------------------------------------------------------------------|
| <ul> <li>tulostin on asennettu ja liitetty</li></ul>                  | <ul> <li>toimiva lähiverkko (LAN)</li> <li>tulostin määritetty LAN-ympäristöön</li></ul>                 |
| tietokoneeseen USB-kaapelilla <li>Internet-yhteys tietokoneessa,</li> | ja liitetty siihen                                                                                       |
| johon tulostin on liitetty <li>HP Passport -käyttäjätunnus ja</li>    | Katso Verkkokäyttö. <li>suora Internet-yhteys verkon kautta</li> <li>HP Passport -käyttäjätunnus ja</li> |
| -salasana <li>tulostinohjelma on asennettu</li>                       | -salasana <li>tulostinohjelma on asennettu</li>                                                          |
| tietokoneeseen.                                                       | tietokoneeseen.                                                                                          |
| Tulostinohjelman asennusvaihdoksi                                     | Tulostinohjelman asennusvaihdoksi                                                                        |
| täytyy valita Typical (Normaali).                                     | täytyy valita <b>Typical</b> (Normaali).                                                                 |
| HP Instant Share ei toimi                                             | HP Instant Share ei toimi                                                                                |
| vähimmäisasennusta käyttäen.                                          | vähimmäisasennusta käyttäen.                                                                             |

### HP Instant Share -määritykset

HP Instant Share -toiminnon määrittäminen, HP Instant Share -kohdeluettelon luominen, hyväksyttyjen ja estettyjen lähettäjien luettelon hallinta, HP Passport -käyttäjätunnuksen ja -salasanan hankkiminen:

- Windows: Kaksoisnapsauta tietokoneesi työpöydällä olevaa HP Instant Share Setup -kuvaketta. Noudata näyttöön tulevia ohjeita. Jos HP Instant Sharen asennusnäytössä on Help (Ohje) -painike, saat lisäohjeita sitä painamalla. Voit käynnistää sovelluksen milloin tahansa uudelleen, jos haluat muokata HP Instant Share -kohteiden luetteloa. HP Instant Sharen asennusohjelman voi käynnistää myös HP Directorin Settings (Asetukset) -valikosta.
- Macintosh: Siirry Finderissa kohtaan Sovellukset > Hewlett-Packard > Photosmart > Apuohjelmat ja kaksoisosoita HP Instant Share Setup. Noudata näyttöön tulevia ohjeita. Tämä sovellus käynnistyy automaattisesti sen jälkeen,

kun tulostinohjelma on asennettu. Voit käynnistää sen milloin tahansa uudelleen, jos haluat muokata HP Instant Share -kohteiden luetteloa.

### HP Instant Share -toiminnon määrittäminen

- 1. Paina HP Instant Share.
- 2. Valitse HP Instant Share options -asetukset ja paina sitten OK.
- 3. Valitse toinen seuraavista vaihtoehdoista ja paina sitten OK.
  - Receive options (Vastaanottoasetukset):
    - Receive from allowed senders (Vastaanotto hyväksytyiltä lähettäjiltä) sallii tulostimen vastaanottaa kokoelmia vain hyväksytyiltä lähettäjiltä.
    - Receive from any unblocked sender (Vastaanotto kaikilta, joita ei estetty) sallii tulostimen vastaanottaa kaikki kokoelmat.
  - Auto checking (Automaattitarkistus): Tämä on oletusasetus. Ellet halua tulostimen kysyvän HP Instant Share -kokoelmia automaattisesti, valitse Off (Ei käytössä).
    - Astuksella On (Käytössä) HP Instant Share kysyy kokoelmia säännöllisin väliajoin.
    - Asetuksella Off (Ei käytössä) tulostin ei tarkista, onko kokoelmia tulossa.
  - Remove collections (Poista kokoelmat) -toiminnolla vastaanotetuista kokoelmista valitaan poistettavat.
  - Device name (Laitteen nimi) näyttää tulostimesta verkossa käytettävän nimen.
  - Reset HP Instant Share (Palauta HP Instant Share) palauttaa HP Instant Sharen asetukset oletusarvoiksi. Tämä tarkoittaa, että HP Instant Share on määritettävä uudelleen tulostimen rekisteröimiseksi HP Instant Share -palvelujen käyttäjäksi.

### Valokuvien lähettäminen HP Instant Share -toiminnoilla (USB)

- 1. Aseta muistikortti tulostimeen ja valitse muutama valokuva.
- 2. Paina HP Instant Share.
- 3. Jaa valitut valokuvat muille näyttöön tulevien ohjeiden mukaisesti.

Lisätietoja HP Instant Sharen käyttämisestä on Image Zone -ohjelman käytönaikaisessa ohjeessa.

### Valokuvien lähettäminen HP Instant Share -toiminnoilla (verkko)

- 1. Aseta muistikortti tulostimeen ja valitse muutama valokuva.
- 2. Paina HP Instant Share.
- 3. Valitse kohde ja paina sen jälkeen OK.
- 4. Valitse Send photos (Lähetä valokuvat) ja paina sitten OK. Jos kohde on sähköpostiosoite, tulostin lähettää sähköpostiviestin, jossa on linkki valokuvaan HP Instant Share -sivustolla. Jos kohde on yhteensopiva verkkotulostin, tulostimen näyttöön ilmestyy kuvake, joka ilmoittaa käyttäjälle, että kuva on saatavana. Katso lisätietoja HP Image Zonen käytönaikaisesta ohjeesta.

### Valokuvien vastaanottaminen HP Instant Share -toiminnoilla (verkko)

- 1. Paina HP Instant Share.
- 2. Valitse Receive (Vastaanotto) ja paina sitten OK.

 Valitse vastaanotettu HP Instant Share -kokoelma (viesti ja valokuvat) ja paina sitten OK.

Tulostimen näyttöön tulee ensimmäinen viestin mukana tullut valokuva. HP Instant Share -valokuvia katsellaan, valitaan ja tulostetaan samalla tavoin kuin digitaalikameran tai muistikortin valokuvia. Jos asetat muistikortin korttipaikkaan tai liität kameran tulostimeen siinä vaiheessa, kun katselet HP Instant Share -valokuvia, HP Instant Share -istunto päättyy ja näyttöön tulee kameran tai muistikortin sisältämä valokuva.

Tulostin tarkistaa säännöllisin väliajoin, onko uusia valokuvia saapunut. HP Instant Sharen vastaanottokuvake (kirjekuori) ilmestyy tulostimen näyttöön ja ilmoittaa käyttäjälle, että saapunutta HP Instant Share -valokuvaa voi katsella tulostimen näytöllä.

- 4. Valitse toinen seuraavista vaihtoehdoista ja paina sitten OK.
  - View (Näytä) tuo vastaanotetun valokuvan tulostimen näyttöön.
  - Remove (Poista) poistaa vastaanotetun valokuvan.

# Tulostaminen tietokoneen avulla

Kaikissa HP:n valokuvatulostimissa on HP Image Zone -ohjelmisto, jolla valokuvien käsittely on monipuolisempaa kuin koskaan ennen. Ohjelman avulla voi hyödyntää luovuuttasi. Voit muokata kuvia, jakaa niitä muille ja luoda esimerkiksi onnittelukortteja. HP Image Zone asennetaan automaattisesti, kun valitset **Typical** (Normaali) -asennusvaihtoehdon. Macintosh tukee vain joitakin HP Image Zonen ominaisuuksia seuraavan taulukon mukaan.

| Ohjelman toiminto                                                                                                    | Tietolähde                                                                                                    |  |
|----------------------------------------------------------------------------------------------------|----------------------------------------------------------------------------------------------------|--|
| <ul> <li>Ohjelman toiminto</li> <li>Tulostuksen hallinta</li> <li>Käytä hyväksesi HP Photosmart<br/>-tulostinohjaimen teho ja toiminnot.</li> <li>Tämän ohjelman avulla voit itse<br/>vaikuttaa siihen, miten valokuvat<br/>tulostuvat. Voit</li> <li>säästää mustetta ja<br/>valokuvapaperia vedostulosteilla</li> <li>saada tietoja, kuinka voit parhaiten<br/>hyödyntää tulostimen ja</li> </ul> | Tietolähde<br>Windows: Valitse käytönaikaisesta<br>ohjeesta HP Photosmart Printer Help<br>(HP Photosmart -tulostimen ohje).<br>Ohjevalikossa napsauta hiiren<br>kakkospainikkeella mitä tahansa<br>vaihtoehtoa ja napsauta sitten What's<br>This? (Lisätietoja) -ruutua saadaksesi<br>lisätietoa kyseisestä vaihtoehdosta.<br>Macintosh: Valitse Finderista Help<br>(Ohje) > Mac Help (Mac-ohje) ja valitse<br>sitten Library (Kiriasto) > |  |
| <ul> <li>digitaalivalokuvien ominaisuuksia</li> <li>käyttää monipuolisia väriasetuksia<br/>laadukkaisiin valokuvatulosteisiin.</li> </ul>                                                                                                    | HP Photosmart Printer Help<br>(HP Photosmart -tulostimen ohje).                                                                                                    |  |

### (jatkoa)

| Ohjelman toiminto                                                                                                    | Tietolähde                                                                                                    |  |
|----------------------------------------------------------------------------------------------------|----------------------------------------------------------------------------------------------------|--|
| HP Instant Share                                                                                                    | Lisätietoa HP Instant Share -palvelun<br>käyttämisestä oman tulostinmallisi<br>osalta on kohdassa Yhteyden<br>muodostaminen HP Instant Share<br>-palvelussa.                                                                                                    |  |
| <ul> <li>HP Instant Share -toiminnolla voit jakaa kuvasi ystävien ja perheen kesken.</li> <li>HP Instant Share -toiminnolla</li> <li>lähetät valokuvia ilman suuria liitetiedostoja</li> <li>luot online-albumeja, joiden välityksellä voit jakaa, järjestää ja tallentaa kuvia</li> <li>käytät valokuvalaboratorioiden tulostuspalveluja verkon välityksellä (saatavuus vaihtelee maittain).</li> </ul>                                                                                                    | <ul> <li>Windows: Käytönaikaisessa ohjeessa<br/>napsauta Use the HP Image Zone<br/>(HP Image Zonen käyttö) ja sitten Share<br/>your images using HP Instant Share<br/>(Kuvien jako HP Instant Share -<br/>-toiminnolla).</li> <li>Käyttääksesi HP Instant Share -palvelua<br/>Windows-käyttöjärjestelmässä, avaa<br/>HP Image Zone, valitse yksi tai<br/>useampia kuvia, napsauta sitten<br/>HP Instant Share -välilehteä.</li> <li>Macintosh: Käynnistä HP Instant Share<br/>ja noudata näytön ohjeita.</li> <li>Kun käytät HP Instant Share -palvelua<br/>Macintosh-tietokoneessa, paina ja pidä<br/>alhaalla HP Photosmart Menu<br/>(HP Photosmart -valikko) telakassa ja<br/>valitse sitten HP Instant Share<br/>ponnahdusvalikosta.</li> </ul>                                                                     |  |
| Luovat projektit<br>Will a state of the state of the state | Windows: Valitse käytönaikaisesta<br>ohjeesta Use the HP Image Zone<br>(HP Image Zonen käyttö) ja napsauta<br>sitten Create projects (Projektien luonti).<br>Voit luoda projekteja Windowsissa<br>käynnistämällä HP Image Zone<br>-sovelluksen, valitsemalla vähintään<br>yhden valokuvan ja napsauttamalla<br>Projects (Projektit) -välilehteä.<br>Macintosh: Laatiaksesi luovia projekteja<br>Macintosh -tietokoneella, paina ja pidä<br>alhaalla valittuna oleva HP Photosmart<br>Menu (HP Photosmart -valikko)<br>telakassa ja valitse sitten HP Image<br>Print (HP-kuvatulostus)<br>ponnahdusvalikosta. Valitse luova<br>tulostusvaihtoehto avattavasta Print<br>Style (Tulostustyyli) -valikosta.<br>HP Image Print (HP-kuvatulostus)<br>-ikkunassa näkyy käytönaikaisia ohjeita.<br>Saatavana myös HP Image Edit |  |

### Luku 2

| (jatkoa)                                                                                                    |                                                                                                    |
|----------------------------------------------------------------------------------------------------|----------------------------------------------------------------------------------------------------|
| Ohjelman toiminto                                                                                                    | Tietolähde                                                                                                    |
| <ul> <li>Valokuvien järjestely</li> <li>Valokuvien järjestely</li> <li>Valokuvien järjestelä</li> <li>Plmage Zone on kätevä työkalu<br/>digitaalivalokuvien ja videoiden<br/>käsittelyyn. Ohjelmalla voit</li> <li>järjestellä valokuvat albumeihin</li> <li>etsiä valokuvia esimerkiksi<br/>päivämäärän tai hakusanan<br/>perusteella</li> <li>arkistoida kuvat automaattisesti.</li> </ul> | Valitse käytönaikaisesta ohjeesta <b>Use</b><br><b>the HP Image Zone</b> (HP Image Zonen<br>käyttö) ja napsauta sitten <b>Manage your</b><br><b>images</b> (Kuvien hallinta).<br>Voit järjestellä valokuvasi Windowsissa<br>käynnistämällä HP Image Zone<br>-sovelluksen ja napsauttamalla <b>My</b><br><b>Images</b> (Omat kuvat) -välilehteä.<br><b>Macintosh</b> : Toiminto ei ole<br>käytettävissä Macintoshissa.<br>Suositeltava versio on iPhoto 2.0 tai<br>uudempi.                                                                                                    |
| <ul> <li>Valokuvien muokkaus ja käsittely</li> <li>Image Zone -ohjelmalla voit</li> <li>korjata värejä manuaalisesti ja<br/>parannella valokuvia ennen<br/>tulostamista</li> <li>lisätä tekstiä ja grafiikkaa</li> <li>muuttaa digitaalivalokuvan kokoa.</li> </ul>                                                                                                    | <ul> <li>Windows: Valitse käytönaikaisesta<br/>ohjeesta Use the HP Image Zone<br/>(HP Image Zonen käyttö) ja napsauta<br/>sitten Edit your images (Kuvien<br/>muokkaaminen).</li> <li>Voit muokata valokuvia Windowsissa<br/>käynnistämällä HP Image Zone<br/>-sovelluksen, valitsemalla vähintään<br/>yhden valokuvan ja napsauttamalla Edit<br/>(Muokkaa) -välilehteä.</li> <li>Macintosh: Voit muokata valokuvia<br/>Macintoshissa valitsemalla telakasta<br/>HP Photosmart Menu (HP Photosmart<br/>-valikko) ja sen jälkeen<br/>ponnahdusvalikosta HP Image Edit (HP-<br/>kuvien muokkaus).</li> </ul> |

# **3** Ohjelmiston asentaminen

Tulostimen mukana toimitetaan valinnaisia ohjelmistoja, jotka voit asentaa tietokoneeseen. Tässä jaksossa käsitellään asentamista. Mukana on myös asennusongelmien vianmääritysvihjeitä.

# Asentaminen

Kun olet asentanut tulostimen *Asennusoppaan* ohjeiden mukaan, asenna ohjelmisto noudattamalla tämän jakson ohjeita.

| Windows                                                                    |                                                                                                    | Macintosh                                                                                                    |  |
|----------------------------------------------------------------------------|----------------------------------------------------------------------------------------------------|----------------------------------------------------------------------------------------------------|--|
| <b>Tärkeää:</b> älä liitä USB-kaapelia, ennen kuin saat siihen kehotuksen. |                                                                                                    | <b>Tärkeää:</b> älä liitä USB-kaapelia, ennen kuin saat siihen kehotuksen.                                                                                                    |  |
| HP<br>kaik<br>auto<br>ohje<br><b>Typ</b>                                   | Image Zone -ohjelmisto ja tulostimen<br>ki toiminnot asennetaan<br>omaattisesti, kun valitset HP-<br>elmiston asennusvaihtoehdoksi<br><b>ical</b> (Normaali).                                                             | Huomautus Jos liität tulostimen<br>verkkoon etkä yksittäiseen<br>tietokoneeseen, noudata kohdassa<br>Verkkokäyttö esitettyjä ohjeita.                                                                                                    |  |
| 1.<br>2.                                                                   | Aseta HP Photosmart -CD-levy<br>tietokoneen CD-asemaan.<br>Valitse <b>Next</b> (Seuraava) ja toimi<br>näytön ohjeiden mukaan. Ellei<br>näyttöön tule ohjeita,<br>kaksoisnapsauta CD-levyn<br><b>setup.exe</b> -tiedostoa. | <ol> <li>Aseta HP Photosmart -CD-levy<br/>tietokoneen CD-asemaan.</li> <li>Kaksoisnapsauta HP Photosmart<br/>CD -kuvaketta.</li> <li>Kaksoisnapsauta HP Photosmart<br/>Install -kuvaketta. Asenna<br/>tulostinohjelma näyttöön tulevien<br/>ohieiden mukaan. Valitse</li> </ol> |  |
|                                                                            | Huomautus Jos näyttöön tulee<br>Found New Hardware (Uusi laite<br>löydetty) -ikkuna, valitse Cancel<br>(Peruuta), irrota USB-kaapeli ja<br>käynnistä asennus uudelleen.                                                   | <ul> <li>yhteystyypiksi USB.</li> <li>4. Kun näyttöön tulee kehote, kytke<br/>USB-kaapelin toinen pää tulostimen<br/>takaosassa olevaan USB-porttiin ja<br/>toinen pää tietokoneen USB-porttiin.</li> </ul>                                                                     |  |
| 3.                                                                         | Valitse, käytetäänkö USB- vai<br>verkkoyhteyttä. Jos valitset<br>verkkoyhteyden, noudata kohdassa<br>Verkkokäyttö annettuja ohjeita. Jos<br>valitset USB-yhteyden, jatka<br>seuraavaan vaibeeseen                         | <ol> <li>Valitse tulostin<br/>tulostinvalintaikkunasta. Jos<br/>tulostinta ei näy luettelossa, lisää<br/>tulostin napsauttamalla Edit Printer<br/>List (Muokkaa tulostinluetteloa)<br/>-painiketta.</li> </ol>                                                                  |  |
| 4.                                                                         | Kun näyttöön tulee kehote, kytke<br>USB-kaapelin toinen pää tulostimen<br>takaosassa olevaan USB-porttiin ja                                                                                                    | Jos USB-yhteydessä oleva tulostin<br>muutetaan verkon tulostimeksi, tutustu<br>ohjeisiin kohdassa USB-yhteyden<br>vaihtaminen verkkoyhteyteen.                                                                                                    |  |
| 5.                                                                         | Seuraa näytön ohjeita, kunnes<br>asennus on valmis ja tietokone<br>käynnistyy uudelleen. Kun näyttöön                                                                                                    |                                                                                                    |  |

tulee Congratulations (Onnittelut)

| Windows                                                                         | Macintosh |
|---------------------------------------------------------------------------------|-----------|
| -sivu, napsauta <b>Print a demo page</b><br>(Tulosta esittelysivu) -painiketta. |           |

# Asennusongelmien vianmääritys

Jos tulostinohjelman asennuksessa on ongelmia tai jos tulostimen ja tietokoneen välinen tietoliikenne ei toimi ohjelman asennuksen jälkeen, katso tältä sivulta mahdollisia ratkaisuja tilanteeseen. Jos ohjeista ei ole apua, tutustu tulostimen oppaisiin tai ota yhteyttä asiakastukeen. Tarkista kaapeleiden kiinnitys sekä tulostimeen että tietokoneeseen. Varmista myös, että käytössäsi on tulostinohjelman uusin versio.

# Ohjattu uuden laitteen asennustoiminto käynnistyy, mutta se ei tunnista tulostinta.

Olet ehkä kiinnittänyt USB-kaapelin, ennen kuin ohjelmiston asennus on päättynyt. Irrota USB-kaapeli ja asenna ohjelmisto uudelleen. Kiinnitä USB-kaapeli vasta sitten, kun asennusohjelma pyytää sitä.

### Tietokone ei vastaa ohjelman asennuksen aikana.

Tämä voi viitata siihen, että taustalla on käynnissä virustorjuntaohjelma tai jokin muu sovellus, joka hidastaa asennusta. Odota, kunnes tiedostojen kopioiminen päättyy. Tämä voi kestää muutaman minuutin. Jos tietokone ei useiden minuuttienkaan jälkeen vastaa, käynnistä tietokone uudelleen, pysäytä tai poista käytöstä virustorjuntaohjelma, sulje myös kaikki muut sovellukset ja asenna tulostinohjelma uudelleen.

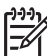

**Huomautus** Virustorjuntaohjelma käynnistyy automaattisesti, kun käynnistät tietokoneen uudelleen.

### Asennuksen aikana näyttöön avautuu järjestelmävaatimusten ikkuna.

Tietokonejärjestelmän jokin osa ei täytä järjestelmän vähimmäisvaatimuksia. Päivitä osa vaatimuksia vastaavaksi ja asenna tulostinohjelma uudelleen.

# Järjestelmävaatimusten tarkistus on havainnut, että Internet Explorer -selainohjelman versio on vanhentunut.

Ohita tilanne painamalla näppäimistöltä Ctrl + Vaihto, napsauta järjestelmävaatimusten ikkunan Cancel (Peruuta) -painiketta ja jatka asennusta. Päivitä Internet Explorer heti, kun HP Photosmart -ohjalman asennus on päättynyt. Muussa tapauksessa HP-ohjelma ei toimi kunnolla.

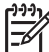

 Huomautus HP-ohjelmaa ei tarvitse asentaa uudelleen Internet Explorer -selaimen päivityksen jälkeen.

### Tietokone ei lue HP Photosmart CD-levyä.

Tarkista, että CD on puhdas ja naarmuton. Jos muut CD-levyt toimivat, mutta HP Photosmartin CD-levy ei, levysi voi olla vahingoittunut. Voit ladata tulostinohjelman osoitteesta http://www.hp.com/support. Jos muutkaan CD-levyt eivät toimi, CD-asema täytyy huoltaa.

Luku 3

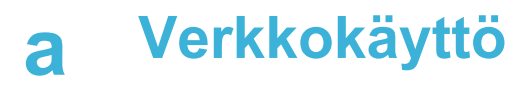

Seuraavissa ohjeissa käsitellään HP Photosmart 8400 series -tulostimen asentamista Ethernetkaapeliverkkoon. Kaapeliverkkoon asennettu tulostin on yhteydessä tietokoneisiin reitittimen, keskittimen tai kytkimen välityksellä. Tulostimen ominaisuuksia voidaan hyödyntää parhaiten, jos käytössä on laajakaista-Internet-yhteys.

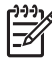

Huomautus USB-asennusohjeet ovat mukana tulostimen pakkauksessa.

Kun tulostin asennetaan verkkoon, Ethernet-yhteyden tilaa esittävä kuvake näkyy tulostimen näytöllä.

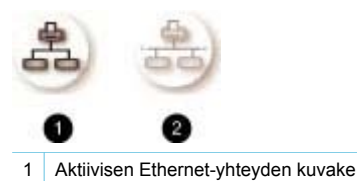

2 Passiivisen Ethernet-yhteyden kuvake

Kaapeliverkon täytyy olla käyttövalmis, ennen kuin jatkat tämän jakson ohjeiden mukaan. Katso verkkolaitteiden mukaan toimitettuja oppaita. Tarkista myös, että tulostin on asennettu sen pakkauksessa olleiden ohjeiden mukaan.

### Verkkokäytön perusteet (Windows ja Macintosh)

Verkossa olevat laitteet, kuten tietokoneet ja tulostimet, ovat yhteydessä toisiinsa. Ethernetkaapeliyhteys on yleisin koti- ja toimistoympäristön verkkotyyppi.

Tulostimen verkkosovitin tukee Ethernet-verkkoja, joiden nopeus on 10 Mb/s ja 100 Mb/s. Tulostimen liittämiseksi verkkoon tarvitaan CAT-5-Ethernet-kaapeli, jossa on RJ-45-liitin. Tämä ei ole sama kuin USB-kaapeli.

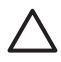

Varoitus Vaikka CAT-5-kaapelin RJ-45-liitin muistuttaa tavallista puhelinliitintä, se ei kuitenkaan ole sama. Älä koskaan liitä tulostinta Ethernet-verkkoon puhelinjohdolla. Se voi vahingoittaa sekä tulostinta että muita verkon laitteita.

Seuraavassa kuvassa on esimerkki tulostimen liittämisestä usean tietokoneen verkkoon keskittimen, kytkimen tai reitittimen välityksellä. Keskittimestä ja verkon laitteista on laajakaista-Internet-yhteys kaapelin tai DSL-modeemilinkin välityksellä.

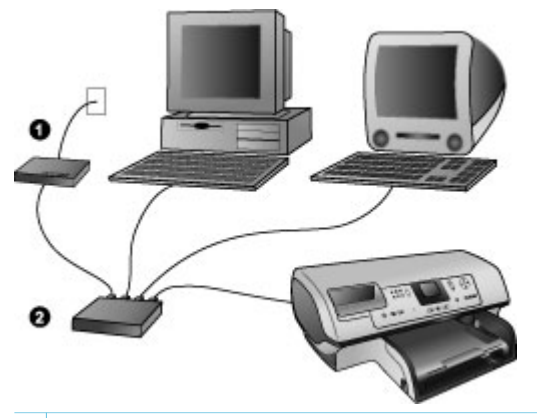

- 1 Internet-laajakaistayhteys verkon laitteista kaapelin tai DSL-modeemin välityksellä
- 2 Verkon käyttöpiste (keskitin, kytkin tai reititin), johon kaikki verkon laitteet on liitetty Ethernet-kaapeleilla.

Verkon laitteet ovat yhteydessä toisiinsa keskuslaitteen välityksellä. Yleisimpiä keskuslaitteita:

- **Keskitin**: Yksinkertainen ja edullinen verkkolaite, jonka kautta tietokoneet kommunikoivat keskenään tai käyttävät yhteistä tulostinta. Keskitin on passiivinen. Laitteiden välinen tietoliikenne ohjautuu sen kautta.
- **Kytkin**: Kytkimet ovat keskittimen tapaisia laitteita, mutta ne seuraavat tietoliikennettä ja välittävät tiedot vain niille laitteille, joille tiedot on tarkoitettu. Ne vähentävät kaistanleveyden kuormitusta verkossa ja tällä tavoin saavat tietoliikenteen sujuvammaksi.
- Reititin: Reitittimet eli yhdyskäytävät yhdistävät laitteita ja verkkoja. Tavallisesti reitittimen avulla yhdistetään verkossa toimivat kotikoneet Internetiin. Reitittimissä voi olla kiinteä palomuuri, joka suojaa kotiverkon koneita luvattomalta käytöltä.

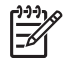

**Huomautus** Lisätietoja verkon laitteiden asetuksista ja kokoonpanomäärityksistä on laitteiden omissa käyttöoppaissa.

### Internet-yhteys

Jos verkon Internet-yhteys ohjautuu reitittimen tai yhdyskäytävän kautta, kannattaa käyttää sellaista reititintä tai yhdyskäytävää, joka tukee DHCP-protokollaa (Dynamic Host Configuration Protocol). DHCP-protokollaa tukeva yhdyskäytävä hallitsee varattuja IP-osoitteita, joita se ottaa käyttöön tarvittaessa. Tutustu reitittimen tai yhdyskäytävän käyttöoppaaseen.

#### Suositeltavia verkon kokoonpanoja

Seuraavat verkkokokoonpanot tukevat tulostinta. Määrittele käytössä olevan verkon tyyppi ja katso sitten kohdasta Tulostimen liittäminen verkkoon ja Tulostinohjelmiston asentaminen Windows-tietokoneeseen tai Tulostinohjelmiston asentaminen Macintosh-tietokoneeseen lisäohjeita siitä, kuinka tulostin liitetään verkkoon ja kuinka ohjelmisto asennetaan.

#### Ethernet-verkko, josta ei ole Internet-yhteyttä

Keskittimen välityksellä toistensa kanssa viestivät tietokoneet ja tulostin muodostavat yksinkertaisen verkon. Mistään verkon laitteesta ei ole Internet-yhteyttä. Eräät tulostimen toiminnot, kuten valokuvien jakaminen suoraan tulostimesta Internetin välityksellä HP Instant Share -toiminnolla, eivät ole käytettävissä tällaisessa kokoonpanossa.

#### Ethernet-verkko, josta on Internet-yhteys puhelinmodeemin välityksellä

Keskittimen välityksellä toistensa kanssa viestivät tietokoneet ja tulostin muodostavat yksinkertaisen verkon. Verkon yhdestä tietokoneesta on modeemin välityksellä toimiva Internet-yhteys. Verkon muista laitteista, kuten tulostimesta, ei ole suoraa Internet-yhteyttä. Eräät

tulostimen toiminnot, kuten valokuvien jakaminen suoraan tulostimesta Internetin välityksellä HP Instant Share -toiminnolla, eivät ole käytettävissä tällaisessa kokoonpanossa.

### Ethernet-verkko, josta on laajakaistayhteys Internetiin reitittimen kautta

Tulostin on liitetty reitittimeen, joka toimii yhdyskäytävänä käyttäjän verkon ja Internetin välillä. Käytettävissä ovat tulostimen kaikki toiminnot, kuten kuvien jakaminen Internetin välityksellä suoraan tulostimesta ilman tietokonetta. Tämä on ihanteellinen verkon kokoonpano.

### Tulostimen liittäminen verkkoon

Tarvikkeet tulostimen liittämiseksi kaapeliverkkoon:

- verkon käyttöpiste, kuten keskitin, reititin tai kytkin, jossa on avoin portti
- CAT-5-Ethernet-kaapeli, jossa on RJ-45-liitin
- Internet-laajakaistayhteys. (Vain, jos haluat käyttää HP Instant Share -toimintoa suoraan tulostimesta. Lisätietoja on kohdassa Yhteyden muodostaminen.)

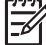

Huomautus 1 Älä liitä tulostinta Ethernet-kaapelilla suoraan tietokoneeseen.
 Vertaisverkon tuki puuttuu.

**Huomautus 2** Kun tulostin on liitetty verkkoon edellä esitettyjen ohjeiden mukaan, vuorossa on ohjelmiston asentaminen. Katso Tulostinohjelmiston asentaminen Windowstietokoneeseen tai Tulostinohjelmiston asentaminen Macintosh-tietokoneeseen.

#### Tulostimen liittäminen verkkoon

1. Kytke Ethernet-kaapeli tulostimen takaosaan.

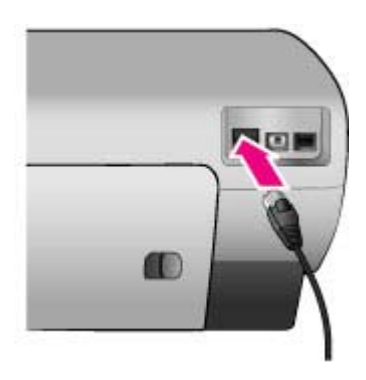

2. Liitä Ethernet-kaapeli keskittimen, reitittimen tai kytkimen vapaaseen porttiin.

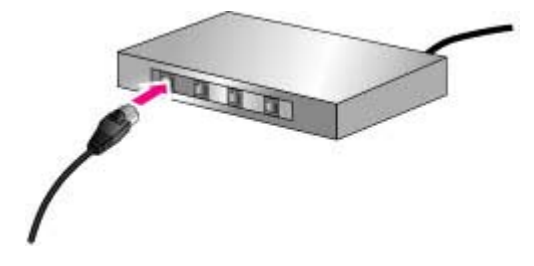

Sen jälkeen kun tulostin on liitetty verkkoon, vuorossa on ohjelmiston asentaminen. Tietokonetta ei voi käyttää tulostamiseen, ennen kuin tulostinohjelma on asennettu.

- Tulostinohjelmiston asentaminen Windows-tietokoneeseen
- Tulostinohjelmiston asentaminen Macintosh-tietokoneeseen

### Tulostinohjelmiston asentaminen Windows-tietokoneeseen

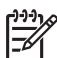

Huomautus Asenna tulostin pakkauksessa olleiden asennusohjeiden mukaan.

Asennusaika vaihtelee 20 minuutista (Windows XP) yhteen tuntiin (Windows 98) sen mukaan, kuinka paljon tietokoneessa on vapaata levytilaa ja kuinka tehokas tietokoneen suoritin on. Tulostimen täytyy olla liitetty verkkoon Ethernet-kaapelilla ennen ohjelmiston asentamista.

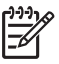

Huomautus Tulostinohjelma täytyy asentaa tämän jakson ohjeiden mukaisesti jokaiseen verkon tietokoneeseen, josta tulostetaan Photosmart 8400 series -tulostimella. Sen jälkeen kun ohjelma on asennettu, tulostaminen on samanlaista kuin USB-yhteyden kautta.

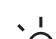

Vihje Älä käytä Windowsin Ohjauspaneelin Lisää tulostin -toimintoa tulostinohjelman

asentamiseen. Asenna tulostin verkkoon HP:n omalla asennusohjelmalla.

### Tulostinohjelmiston asentaminen

1. Tulosta verkon määrityssivu. Voit tarvita tämän oppaan ohjeita, jos asennusohjelma ei tunnista tulostinta.

Katso Verkon määrityssivun tulostaminen.

- 2. Aseta HP Photosmart -tulostinohjelmiston CD-levy CD-ROM-asemaan.
- Valitse Next (Seuraava) ja toimi asennusohjelman ohjeiden mukaan. Ohjelma tarkistaa ja valmistelee järjestelmän asennusta varten asentaen ohjaimet, laajennukset ja ohjelmiston. Tämä voi kestää useita minuutteja.
- Valitse Connection Type (Yhteystyyppi) -ikkunasta Through the network (Verkon kautta) ja napsauta sen jälkeen Next (Seuraava).
   Searching (Etsii) -ikkuna avautuu, kun asennusohjelma etsii verkon tulostinta.

Les Printer Found (Tulestin läutui), ikkuns susutuu, jotka sourresussti

- Jos Printer Found (Tulostin löytyi) -ikkuna avautuu, jatka seuraavasti:
- a. Tarkista, että tulostimen kuvaustiedot pitävät paikkansa. (Tarkista tulostimen nimi ja sen laiteosoite määrityssivulta. Katso Verkon määrityssivun tulostaminen.)
- b. Jos tulostimen kuvaustiedot ovat oikein, valitse Yes, install this printer (Kyllä, asenna tämä tulostin) ja napsauta Next (Seuraava).
   Jos verkosta löytyy useita tulostimia, valitse asennettavaksi tulostimeksi
   HP Photosmart 8400 series ja napsauta sitten Next (Seuraava). Jos verkossa on useita HP Photosmart 8400 series -tulostimia, tunnistat asennettavan HP Photosmart

8400 series -tulostimen verkon määrityssivun Hardware Address (MAC) -tiedon perusteella.

# Jos Check Cable Connection (Tarkista kaapeliyhteys) -ikkuna avautuu, jatka seuraavasti:

- a. Noudata näyttöön tulevia ohjeita, valitse **Specify a printer by address** (Määritä tulostin osoitteen perusteella) ja napsauta sitten **Next** (Seuraava).
- b. Syötä Specify Printer (Määritä tulostin) -ikkunaan Hardware Address (MAC) -numero, joka on verkon määrityssivun ruudussa Hardware Address (MAC).
   Esimerkki: 02bad065cb97
   MAC on lyhenne sanoista Media Access Control. Se on tulostimesta verkossa käytettävä laiteosoite.
- Syötä verkon määrityssivulla näkyvä IP-osoite IP Address (IP-osoite) -ruutuun ja napsauta sen jälkeen Next (Seuraava).
   Esimerkki: 169.254.203.151
- d. Kun näyttöön avautuu **Printer Found** (Tulostin löytyi) -ikkuna, valitse **Yes, install this printer** (Kyllä, asenna tämä tulostin) ja napsauta **Next** (Seuraava).
- e. Napsauta Confirm Settings (Vahvista asetukset) -ruudussa Next (Seuraava).
- f. Noudata näyttöön tulevia ohjeita.
- 5. Kun saat kehotteen, lopeta asennus napsauttamalla Finish (Valmis).

### Tulostinohjelmiston asentaminen Macintosh-tietokoneeseen

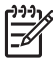

Huomautus Asenna tulostin pakkauksessa olleiden asennusohjeiden mukaan.

Asennus kestää kolmesta neljään minuuttiin sen mukaan, mikä on käyttöjärjestelmä, paljonko on vapaata levytilaa ja kuinka tehokas on Macintoshin suoritin. Tulostimen täytyy olla liitetty verkkoon Ethernet-kaapelilla ennen ohjelmiston asentamista. Jos tulostimen USB-yhteys on jo asennettu, näitä ohjeita ei tarvitse noudattaa verkkoasennuksessa. Katso sen sijaan ohjeet kohdasta USB-yhteyden vaihtaminen verkkoyhteyteen.

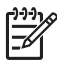

**Huomautus** Tulostinohjelma täytyy asentaa tämän jakson ohjeiden mukaisesti jokaiseen verkon tietokoneeseen, josta tulostetaan Photosmart 8400 series -tulostimella. Asennuksen jälkeen tulostaminen on samanlaista kuin USB-kaapelilla liitetyllä tulostimella.

### Tulostinohjelmiston asentaminen

- 1. Aseta HP Photosmart -tulostinohjelmiston CD-levy Macintoshin CD-asemaan.
- 2. Kaksoisosoita tietokoneen työpöydällä näkyvää CD:n symbolia.
- Kaksoisosoita asennusohjelman symbolia.
   Authenticate (Tarkista) -valintaikkuna avautuu.
- 4. Syötä Macintoshin Nimi ja Salasana ja valitse sitten OK.
- 5. Noudata näyttöön tulevia ohjeita.
- Kun HP Photosmart Install -ikkuna avautuu, valitse siitä Easy Install (Helppo asennus) ja osoita Install (Asenna).
- 7. Osoita **Select Printer** (Valitse tulostin) -ikkunan **Network** (Verkko) -välilehteä. Asennusohjelma etsii verkon tulostimet.

### Jos tulostin löytyy, jatka seuraavasti:

- a. Valitse HP Photosmart 8400 series -tulostin **Select Printer** (Valitse tulostin) -ikkunassa ja valitse **Utilities** (Apuohjelmat).
- b. Rekisteröi tulostin seuraamalla näytön ohjeita.

### Jos tulostinta ei löydy, jatka seuraavasti:

- a. Tulosta verkon määrityssivu ja etsi sivulla näkyvä IP-osoite.
- b. Tarkista, että tulostin on liitetty verkkoon oikean tyyppisellä CAT-5-Ethernet-kaapelilla. Katso Tulostimen liittäminen verkkoon.

- c. Osoita Find (Etsi), syötä IP-osoite ja valitse Save (Tallenna).
- d. Valitse HP Photosmart 8400 series -tulostin **Select Printer** (Valitse tulostin) -ikkunassa ja valitse **Utilities** (Apuohjelmat).
- e. Rekisteröi tulostin seuraamalla näytön ohjeita.

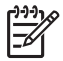

**Huomautus** Kaikki selainohjelmat eivät pysty rekisteröimään tulostinta verkossa. Jos ongelmia ilmenee, kokeile toista selainohjelmaa tai ohita tämä vaihe.

- 8. Valitse tulostin **Print** (Tulosta) -valintaikkunasta. Jos tulostinta ei näy luettelossa, lisää tulostin valitsemalla **Edit Printer List** (Muokkaa tulostinluetteloa).
- 9. Valitse Printer List (Tulostinluettelo) -ikkunassa Add (Lisää).
- 10. Valitse avattavasta luettelosta Rendezvous.
- 11. Valitse tulostin luettelosta ja napsauta Add (Lisää). Siinä kaikki. Asennus on valmis.

#### USB-yhteyden vaihtaminen verkkoyhteyteen

- 1. Tulostimen liittäminen verkkoon Katso Tulostimen liittäminen verkkoon.
- 2. Tulosta verkon määrityssivu ja etsi sieltä IP-osoite.
- 3. Käynnistä verkkoselain ja syötä IP-osoite päästäksesi tulostimen sisäiseen verkkopalvelimeen. Lisätietoja sisäisistä verkkopalvelimista on kohdassa Sisäisen verkkopalvelimen käyttäminen.
- 4. Napsauta Networking (Verkkokäyttö) -välilehteä.
- 5. Napsauta mDNS vasemman reunan sovellusalueella.
- 6. Kirjoita yksilöllinen nimi (enintään 63 merkkiä) **mDNS Service Name** (mDNS-palvelun nimi) -ruutuun.
- 7. Valitse Apply (Käytä).
- Valitse tulostin Print (Tulosta) -valintaikkunasta. Jos tulostinta ei näy luettelossa, lisää tulostin valitsemalla Edit Printer List (Muokkaa tulostinluetteloa).
- 9. Valitse Printer List (Tulostinluettelo) -ikkunassa Add (Lisää).
- 10. Valitse avattavasta luettelosta Rendezvous.
- 11. Valitse tulostin luettelosta ja napsauta Add (Lisää).

### Sisäisen verkkopalvelimen käyttäminen

Tulostimen sisäisen verkkopalvelimen avulla on helppo hallita verkkoon liitettyä tulostinta. Kun verkkoselainta käytetään Windows- tai Macintosh-tietokoneessa, voit käyttää tulostinta verkon kautta halutessasi

- tarkistaa tulostimen tilan ja arvioidun musteen määrän
- katsella verkon tilastoja
- muuttaa tulostimen verkkoasetuksia, kuten määrittää välityspalvelimen, DNS-nimen tai syöttää IP-osoitteen
- rajoittaa määrityssivujen käyttöoikeuksia
- tilata tarvikkeita
- käydä HP-tuen Web-sivustossa.

#### Sisäisen verkkopalvelimen kotisivun näyttäminen

- 1. Tulosta verkon määrityssivu. Katso Verkon määrityssivun tulostaminen.
- 2. Syötä määrityssivulla näkyvä IP-osoite selaimen osoitekenttään.

Esimerkki IP-osoitteesta: 10.0.0.81

Näyttöön avautuu sisäisen verkkopalvelimen kotisivu.

Lisätietoja verkon ehdoista ja sisäisestä verkkopalvelimesta on saatavana sisäisen verkkopalvelimen käytönaikaisesta ohjeesta.

### Sisäisen verkkopalvelimen käytönaikainen ohje

- 1. Avaa sisäisen verkkopalvelimen kotisivu. Katso Sisäisen verkkopalvelimen kotisivun näyttäminen.
- 2. Napsauta Help (Ohje) kotisivun kohdassa Other Links (Muut linkit).

### Verkon määrityssivun tulostaminen

Voit tulostaa verkon määrityssivun, vaikka tulostinta ei olisi liitetty tietokoneeseen. Määrityssivulla on tietoja, jotka koskevat tulostimen IP-osoitetta, verkon tilastoja ja verkon asetuksia. Voit myös hakea yhteenvedon valituista verkon asetuksista tulostimen näyttöön.

### Verkon yksityiskohtaisen määrityssivun tulostaminen

- 1. Paina tulostimen Menu (Valikko) -painiketta.
- 2. Valitse Tools (Työkalut) ja paina sitten OK.
- 3. Valitse Network (Verkko) ja paina sitten OK.
- 4. Valitse Print detailed report (Tulosta erittelyraportti) ja paina OK.

### Verkkoasetusten yhteenveto

- 1. Paina tulostimen Menu (Valikko) -painiketta.
- 2. Valitse Tools (Työkalut) ja paina sitten OK.
- 3. Valitse Network (Verkko) ja paina sitten OK.
- 4. Valitse Display summary (Näytä yhteenveto) ja paina sitten OK-painiketta.

Liite a

# **b** Tuki ja takuu

Tässä osassa on tietoja teknisestä tuesta ja tulostimen takuusta.

### Asiakastuki

Jos kohtaat ongelmia, noudata seuraavia ohjeita:

- 1. Tutustu tulostimen mukana toimitettuun käyttöoppaaseen.
  - Asennusopas: HP Photosmart 8400 series -tulostimen asennusoppaassa esitellään tulostimen käyttöönotto.
  - Käyttöopas: Käyttöoppaassa käsitellään tulostimen perustoimintoja sekä sen käyttämistä suoraan ilman tietokonetta. Oppaassa on myös laitteiston vianmääritysohjeita. Opas on sähköisessä muodossa Käyttöopas-CD-levyllä.
  - HP Photosmart -tulostimen ohje: Käytönaikaisessa HP Photosmart -tulostimen ohjeessa esitellään tulostimen ja tietokoneen yhteiskäyttöä. Lisäksi siinä on ohjelmiston vianmääritysohjeita.
  - Pikaopas: Tämä kirja on HP Photosmart 8400 series -tulostimen pikaopas. Siinä on perustietoja tulostimesta, esimerkiksi asennuksesta, käytöstä, teknisestä tuesta ja takuusta. Lisäohjeita on CD-levyn Käyttöoppaassa.
  - HP Photosmart -tulostimen ohje: Käytönaikaisessa HP Photosmart -tulostimen ohjeessa esitellään tulostimen ja tietokoneen yhteiskäyttöä. Lisäksi siinä on ohjelmiston vianmääritysohjeita. Katso Ohjelmiston asentaminen.
- Jos ongelmatilanne ei selviä käyttöoppaan tietojen avulla, käy osoitteessa www.hp.com/ support ja toimi seuraavasti:
  - Siirry asiakaspalvelun tukisivuille.
  - Lähetä HP:lle sähköpostilla kysymys, johon haluat vastauksen.
  - Ota yhteys HP:n tekniseen asiantuntijaan keskustelupalstalla.
  - Tarkista, onko ohjelmistopäivityksiä saatavana.

Tukivaihtoehdot ja saatavuus vaihtelevat tuotteen, maan tai alueen sekä kielen mukaan.

- Vain Euroopassa: Ota yhteyttä paikalliseen myyntipisteeseen. Jos tulostimessa on laitevika, saat pyynnön toimittaa tulostin sen ostopaikkaan. Tämä palvelu on ilmainen tulostimen rajoitetun takuukauden ajan. Takuuajan jälkeen korjaus on maksullista.
- Jos ongelma ei ratkea tulostimen käytönaikaisen ohjeen eikä HP:n Web-sivuston avulla, soita asiakastuen maa- tai aluekohtaiseen numeroon. Luettelo maa- ja aluekohtaisista puhelinnumeroista on seuraavassa osassa.

### Asiakaspalvelu puhelimitse

Puhelintuki on maksutonta tulostimen takuukaudella. Lisätietoja maksuttoman tukipalvelun kestosta on kohdassa Rajoitettu takuu ja osoitteessa www.hp.com/support.

Maksuttoman puhelintukikauden jälkeen HP:n tarjoamista palveluista veloitetaan erikseen. Saat selville eri tukivaihtoehdot ottamalla yhteyttä HP-myyjään tai soittamalla oman maasi tai alueesi tukipuhelinnumeroon.

HP:n tukipalveluita saat puhelimitse soittamalla lähimmän tukipalvelupisteen puhelinnumeroon. Puheluista peritäään puhelinlaitosten yleiset puhelumaksut.

Länsi-Eurooppa: Alankomaat, Belgia, Espanja, Irlanti, Iso-Britannia, Italia, Itävalta, Norja, Portugali, Ranska, Ruotsi, Saksa, Suomi, Sveitsi ja Tanska: tukipalvelun maakohtaiset numerot ovat saatavana osoitteesta www.hp.com/support.

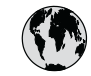

# www.hp.com/support

Support for the following countries/regions is available at www.hp.com/support: Austria, Belgium, Central America & The Caribbean, Denmark, Spain, France, Germany, Ireland, Italy, Luxembourg, Netherlands, Norway, Portugal, Finland, Sweden, Switzerland, and the United Kingdom.

| 61 56 45 43                                  | الجزائر              | 한국                                          | 1588-3003                  |
|----------------------------------------------|----------------------|---------------------------------------------|----------------------------|
| Argentina (Buenos Aires)                     | 54-11-4708-1600      | Malaysia                                    | 1800 805 405               |
| Argentina                                    | 0-800-555-5000       | Mexico (Mexico City)                        | 55-5258-9922               |
| Australia                                    | 1300 721 147         | Mexico                                      | 01-800-472-68368           |
|                                              | البحرين              | 22 404747                                   | المغرب                     |
| Brasil (Sao Paulo)                           | 55-11-4004-7751      | New Zealand                                 | 0800 441 147               |
| Brasil                                       | 0-800-709-7751       | Nigeria                                     | 1 3204 999                 |
| Canada (Mississauga Area)                    | (905) 206-4663       | Panama                                      | 1-800-711-2884             |
| Canada                                       | 1-(800)-474-6836     | Paraguay                                    | 009 800 54 1 0006          |
| Chile                                        | 800-360-999          | Perú                                        | 0-800-10111                |
| 中国                                           | 021-3881-4518        | Philippines                                 | 2 867 3551                 |
|                                              | 800-810-3888         | Polska                                      | 22 5666 000                |
|                                              | 服务编码: 3001           | Puerto Rico                                 | 1-877-232-0589             |
| Colombia (Bogota)                            | 571-606-9191         | República Dominicana                        | 1-800-711-2884             |
| Colombia                                     | 01-8000-51-4746-8368 | România                                     | (21) 315 4442              |
| Costa Rica                                   | 0-800-011-1046       | Россия (Москва)<br>Россия (Санкт-Петербург) | 095 7973520<br>812 3467997 |
| Česká republika                              | 261 307 310          | 000 007 1444                                | 5 . N                      |
| Ecuador (Andinatel)                          | 1-999-119 🕾          | 800 897 1444                                | السعودية                   |
| Ecuador (Pacifitel)                          | 1-800-225-528 🕾      | Singapore                                   | 0 272 5300                 |
|                                              | 800-711-2884         | Slovakia                                    | 2 50222444                 |
| 2 532 5222                                   | مصر                  | South Atrica (International)                | + 27 11 2589301            |
| El Salvador                                  | 800-6160             | South Africa (RSA)                          | 086 0001030                |
| Ελλάδα (από το εξωτερικό)                    | + 30 210 6073603     | Rest Of West Africa                         | + 351 213 17 63 80         |
| Ελλαόα (εντος Ελλαόας)<br>Ελλάδα (από Κύπρο) | 801 11 22 55 4/      | 臺灣                                          | 02-8722-8000               |
| Guatemala                                    | 1-800-711-2884       | ไทย                                         | +66 (2) 353 9000           |
| 禾进柱印/云政国'                                    | 2802 4008            | 71 89 12 22                                 | تونس                       |
| 首花付別11以回                                     | 2002 4090            | Trinidad & Tobago                           | 1-800-711-2884             |
| Magyarorszag                                 | 1 302 1111           | Türkiye                                     | 90 216 444 71 71           |
| India                                        | 1 000 44 //3/        | Україна                                     | (380 44) 4903520           |
| Indonesia                                    | +62 (21) 350 3408    | 800 4520                                    | الإمارات العربية المتحدة   |
| (0) 9 830 4848                               | ישראל                | United States                               | 1-(800)-474-6836           |
| Jamaica                                      | 1-800-711-2884       | Uruguay                                     | 0004-054-177               |
| 日本                                           | 0570-000511          | Venezuela (Caracas)                         | 58-212-278-8666            |
| 日本 (携帯電話の場合)                                 | 03-3335-9800         | Venezuela                                   | 0-800-474-68368            |
|                                              |                      | Việt Nam                                    | +84 88234530               |

### Soittaminen

Kun soitat asiakastukeen, ole tietokoneen ja tulostimen lähellä. Valmistaudu antamaan seuraavat tiedot:

- tulostimen mallinumero (tulostimen etuosassa)
- tulostimen sarjanumero (tulostimen pohjassa)

- tietokoneen käyttöjärjestelmä
- tulostinohjaimen versio:
  - Windows: tulostimen ohjainversion saa selville napsauttamalla Windowsin tehtäväpalkissa olevaa HP-kuvaketta hiiren kakkospainikkeella ja valitsemalla Tietoja.
  - Macintosh: tulostimen ohjainversio näkyy tulostusvalintaikkunassa.
- tulostimen näytössä tai tietokoneen näytössä näkyvät ilmoitukset
- vastaukset seuraaviin kysymyksiin:
  - Onko sama tilanne ilmennyt aikaisemmin? Voitko luoda tilanteen uudelleen?
  - Olitko asentamassa uusia laitteistoja tai ohjelmistoja tilanteen alkaessa?

### Rajoitettu takuu

Rajoitetun takuun ehdot näkyvät takuutodistuksessa, joka on pakkauksessa.

Liite b

# **C** Tekniset tiedot

Tässä osassa esitellään HP Photosmartin tulostinohjelmiston järjestelmävaatimukset ja joitakin teknisiä tietoja tulostimesta.

Kaikki tulostimen tekniset tiedot ja järjestelmävaatimukset ovat HP Photosmart -tulostimen käytönaikaisessa ohjeessa. HP Photosmart -tulostimen käytönaikaisen ohjeen käyttöohjeita on kohdassa Lisätietoja.

### Järjestelmävaatimukset

| Osa               | Windows-tietokone,<br>vähintään                                                                                                    | Macintosh, vähintään                                                                                                    |
|-------------------|----------------------------------------------------------------------------------------------------|----------------------------------------------------------------------------------------------------|
| Käyttöjärjestelmä | Microsoft <sup>®</sup> Windows 98, 2000<br>Professional, ME, XP Home<br>ja XP Professional                                                                                                    | Mac <sup>®</sup> OS X 10.1 - 10.3                                                                                                    |
| Suoritin          | Intel <sup>®</sup> Pentium <sup>®</sup> II (tai<br>vastaava) tai tehokkaampi                                                                                                    | G3 tai tehokkaampi                                                                                                    |
| RAM               | 64 Mt (suositus 128 Mt)                                                                                                    | Mac OS 10.1 - 10.3: 128 Mt                                                                                                    |
| Vapaa levytila    | 500 Mt                                                                                                    | 500 Mt                                                                                                    |
| Videonäyttö       | 800 x 600, vähintään 16-<br>bittinen                                                                                                    | 800 x 600, vähintään 16-<br>bittinen                                                                                                    |
| CD-ROM-asema      | 4x                                                                                                    | 4x                                                                                                    |
| Liitännät         | USB: Microsoft Windows 98,<br>2000 Professional, ME, XP<br>Home ja XP Professional<br>Ethernet: Ethernet-portin<br>käyttö<br>PictBridge: etupaneelin<br>kameraportti<br>Bluetooth: valinnainen<br>langaton HP Bluetooth -sovitin | USB: etu- ja takapaneelin<br>portit (Mac OS X 10.1 - 10.3)<br>Ethernet: Ethernet-portin<br>käyttö<br>PictBridge: etupaneelin<br>kameraportti |
| Selain            | Microsoft Internet Explorer<br>5.5 tai uudempi                                                                                                    | _                                                                                                    |

# Tulostimen tekniset tiedot

| Luokka    | Tekniset tiedot                                                                                                   |
|-----------|----------------------------------------------------------------------------------------------------|
| Liitännät | USB: Microsoft Windows 98, 2000 Professional, ME, XP<br>Home ja XP Professional; Mac OS X 10.1 - 10.3<br>Ethernet |

### Liite c

| Luokka                           | Tekniset tiedot                                                                                    |
|----------------------------------|----------------------------------------------------------------------------------------------------|
| Käyttöympäristö                  | Suositeltava käyttöympäristö: 15–30 °C (59–86 °F), suhteellinen ilmankosteus 20–80 %               |
|                                  | <b>Käyttöympäristön enimmäisarvot</b> : 5–40 °C (41–104 °<br>F), suhteellinen ilmankosteus 15–80 % |
|                                  | Säilytyslämpötila: -30–65 °C (22–149 °F)                                                           |
| Kuvatiedostomuodot               |                                                                                                    |
|                                  | TIEE 24 bittinon PCP, pakkaamaton, lomitottu                                                       |
|                                  | TIFE 24-bittinen YCbCr. pakkaamaton lomitettu                                                      |
|                                  | TIFE 24-bittinen RGB packbit-pakkaus lomitettu                                                     |
|                                  | TIFE 8-bittinen harmaa nakkaamaton/nackhit-nakkaus                                                 |
|                                  | TIFE 8-bittinen nalettiväri nakkaamaton/nackbit-nakka                                              |
|                                  | TIFE 1-bittinen pakkaamaton / packbit-pakkaus / 1D                                                 |
|                                  | Huffman                                                                                            |
| Tulostusmateriaalien koot        | Valokuvapaperi 10 x 15 cm (4 x 6 tuumaa)                                                           |
|                                  | Repäisynauhallinen valokuvapaperi 10 x 15 cm + 1,25                                                |
|                                  | cm:n repäisynauha (4 x 6 tuumaa + 0,5 tuuman                                                       |
|                                  | repäisynauha)                                                                                      |
|                                  | Arkistokortit 10 x 15 cm (4 x 6 tuumaa)                                                            |
|                                  | Hagaki-kortit 100 x 148 mm (3,9 x 5,8 tuumaa)                                                      |
|                                  | A6-Kortit 105 x 148 mm $(4,1 x 5,8 \text{ tuumaa})$                                                |
|                                  | L-kortit 90 x 127 mm (3,5 x 5 tuumaa)                                                              |
|                                  | repäisynauha (3,5 x 5 tuumaa + 0,5 tuuman repäisynau                                               |
| Tulostusmateriaalien tiedot      | Suositeltava enimmäispituus: 356 mm (14 tuumaa)                                                    |
|                                  | Suositeltava enimmäispaksuus: 292 µm (11,5 mil)                                                    |
| Tulostusmateriaalien koot, vakio | Valokuvapaperi                                                                                     |
|                                  | 76 x 76 mm - 216 x 356 mm (3 x 3 tuumaa - 8,5 x 14<br>tuumaa)                                      |
|                                  | Tavallinen paperi                                                                                  |
|                                  | Letter, 216 x 280 mm (8,5 x 11 tuumaa)                                                             |
|                                  | Legal, 216 x 356 mm (8,5 x 14 tuumaa)                                                              |
|                                  | Executive, 190 x 254 mm (7,5 x 10 tuumaa)                                                          |
|                                  | A4, 210 x 297 mm (8,27 x 11,7 tuumaa)                                                              |
|                                  | A5, 148 x 210 mm (5,8 x 8,3 tuumaa)                                                                |
|                                  | B5, 176 x 250 mm (6,9 x 9,8 tuumaa)                                                                |
|                                  | Kortit                                                                                             |
|                                  | Hagaki, 100 x 148 mm (3,94 x 5,83 tuumaa)                                                          |
|                                  | L-kortti, 90 x 127 mm (3,5 x 5 tuumaa)                                                             |
|                                  | L-kortti, 90 x 127 mm + 12,5 mm:n repäisynauha (3,5 x                                              |
|                                  | tuumaa + 0.5 tuuman repäisvnauha)                                                                  |

| (jatkoa)                               |                                                                                                  |
|----------------------------------------|--------------------------------------------------------------------------------------------------|
| Luokka                                 | Tekniset tiedot                                                                                  |
|                                        | Arkisto, 76 x 127 mm, 10 x 15 cm ja 127 x 203 mm (3 x 5<br>tuumaa, 4 x 6 tuumaa ja 5 x 8 tuumaa) |
|                                        | A6, 105 x 148,5 mm (4,13 x 5,85 tuumaa)                                                          |
|                                        | Kirjekuoret                                                                                      |
|                                        | Nro 9, 98,4 x 225,4 mm (3,875 x 8,875 tuumaa)                                                    |
|                                        | Nro 10, 105 x 240 mm (4,125 x 9,5 tuumaa)                                                        |
|                                        | A2 Invitation, 110 x 146 mm (4,375 x 5,75 tuumaa)                                                |
|                                        | DL, 110 x 220 mm (4,33 x 8,66 tuumaa)                                                            |
|                                        | C6, 114 x 162 mm (4,5 x 6,4 tuumaa)                                                              |
|                                        | Mukautettu                                                                                       |
|                                        | 76 x 127 mm - 216 x 356 mm (3 x 5 tuumaa - 8,5 x 14<br>tuumaa)                                   |
|                                        | Kalvot ja tarra-arkit                                                                            |
|                                        | Letter, 216 x 280 mm (8,5 x 11 tuumaa)                                                           |
|                                        | A4, 210 x 297 mm (8,27 x 11,7 tuumaa)                                                            |
| Tulostusmateriaalityypit               | Paperi (tavallinen, mustesuihku, valokuva, jatkolomake)<br>Kirjekuoret<br>Kalvot                 |
|                                        | Tarrat                                                                                           |
|                                        | Kortit (arkisto, onnittelu, Hagaki, A6, L-koko)                                                  |
|                                        | Silitettävät siirtokuvat                                                                         |
| Muistikortit                           | CompactElash Type Lia II                                                                         |
| Malotikorat                            | Microdrive                                                                                       |
|                                        | MultiMediaCard                                                                                   |
|                                        | Secure Digital                                                                                   |
|                                        | Secure Digital                                                                                   |
|                                        | Memory Stick                                                                                     |
|                                        | xD-Picture Card                                                                                  |
| •• • •• • • • •                        |                                                                                                  |
| Muistikortin tukemat<br>tiedostomuodot | Tulostus: katso kuvatiedostomuodot edella taulukossa.<br>Tallentaminen: kaikki tiedostomuodot.   |
| Paperilokerot                          | Päälokero                                                                                        |
| -                                      | 76 x 127 mm - 216 x 356 mm (3 x 5 tuumaa - 8,5 x 14<br>tuumaa)                                   |
|                                        | Valokuvalokero                                                                                   |
|                                        | 10 x 15 cm (4 x 6 tuumaa) ja Hagaki                                                              |
|                                        | Tulostelokero                                                                                    |
|                                        | Kaikki tuetut koot                                                                               |
| Paperilokeron kapasiteetti             | Päälokero                                                                                        |
|                                        | 100 arkkia tavallista paperia                                                                    |
|                                        | · ·                                                                                              |

### Liite c

| (jatkoa)                |                                                                                                    |  |
|-------------------------|----------------------------------------------------------------------------------------------------|--|
| Luokka                  | Tekniset tiedot                                                                                                    |  |
|                         | <ul> <li>14 kirjekuorta</li> <li>20–40 korttia (paksuuden mukaan)</li> <li>20 arkkia jatkolomakepaperia</li> <li>30 arkkia tarroja</li> <li>25 kalvoa, silitettävää siirtokuvaa tai valokuvapaperia</li> <li>Valokuvalokero</li> <li>25 arkkia valokuvapaperia</li> <li>Tulostelokero</li> <li>50 arkkia tavallista paperia</li> <li>20 arkkia valokuvapaperia, jatkolomaketta tai kalvoja</li> <li>10 korttia tai kirjekuorta</li> <li>25 arkkia tarroja tai silitettäviä siirtokuvia</li> </ul> |  |
| Virrankulutus           | Tulostus: 15–45 W<br>Lepotila: 5 W<br>Poissa käytöstä: 2 W                                                                                                    |  |
| Virtajohdon mallinumero | Q0950-4476                                                                                                    |  |
| Värikasetit             | HP Gray Photo (harmaa valokuva)(C9368A)<br>HP Color Photo (värikuva)(C9369E)<br>HP Tri-color (kolmiväri)(C8766E tai C9363E)<br>HP Black (musta)(C8767E)                                                                                                    |  |
| USB-tuki                | Microsoft Windows 98, 2000 Professional, ME, XP Home<br>ja XP Professional<br>Mac OS X 10.1 - 10.3<br>HP suosittelee, että USB-kaapelin pituus on alle kolme<br>metriä.                                                                                                    |  |
| Verkkotuki              | Microsoft Windows 98, 2000 Professional, ME, XP Home<br>ja XP Professional<br>Mac OS X 10.1 - 10.3<br>Ethernet-kaapeli (RJ-45)                                                                                                    |  |
| Videotiedostomuodot     | Motion JPEG AVI<br>Motion JPEG QuickTime<br>MPEG-1                                                                                                    |  |

# Ympäristölausekkeet

Hewlett-Packard Company on sitoutunut tuottamaan laatutuotteita ympäristönsuojelullisten periaatteiden mukaisesti.

### Ympäristönsuojelu

Tämä tulostin on suunniteltu niin, että haittavaikutukset ympäristölle ovat mahdollisimman vähäiset. Lisätietoja HP:n ympäristöohjelmasta on osoitteessa www.hp.com/hpinfo/globalcitizenship/environment/.

### Otsonin muodostus

Tämä tuote ei tuota mitattavissa olevaa määrää otsonikaasua (O<sub>3</sub>).

### Energiankulutus

Energian kulutus laskee huomattavasti ENERGY STAR<sup>®</sup> -tilassa, jota käyttämällä säästyy sekä luonnon raaka-aineita että rahaa laitteen toiminnan siitä kärsimättä. Tämä tuote täyttää vapaaehtoisen ENERGY STAR -ohjelman vaatimukset. Ohjelman tarkoituksena on edistää energiaa säästävien toimistolaitteiden kehittämistä.

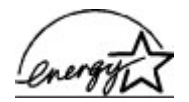

ENERGY STAR is a U.S. registered mark of the U.S. EPA. As an ENERGY STAR partner, Hewlett-Packard Company has determined that this product meets the ENERGY STAR guidelines for energy efficiency. Lisätietoja on saatavana osoitteesta www.energystar.gov.

### Paperinkulutus

Tässä tulostimessa voidaan käyttää DIN 19309:n mukaista uusiopaperia.

### Muovit

Yli 24 grammaa painavat muoviosat on merkitty kansainvälisten standardien mukaan. Se helpottaa muovien lajittelua kierrätykseen tulostimen käyttöiän lopussa.

### Käyttöturvallisuustiedotteet (MSDS)

Käyttöturvallisuustiedotteet (Material Safety Data Sheets, MSDS) ovat saatavilla HP:n Websivustossa osoitteessa: www.hp.com/go/msds. Asiakkaat, joilla ei ole Internetin käyttömahdollisuutta, voivat ottaa yhteyttä asiakaspalveluun.

### Kierrätysohjelma

HP tarjoaa yhä enemmän tuotteiden palautus- ja kierrätysohjelmia eri maissa ja eri alueilla. HP toimii myös yhteistyössä suurimpien elektroniikan kierrätyskeskusten kanssa kaikkialla maailmassa. HP säästää luonnonvaroja myymällä suosituimpia tuotteitaan uudelleen. Tämä HP-tuote sisältää lyijyä juotosmetallissa, mikä voi vaatia erikoiskäsittelyä tuotteen käyttöiän lopussa.

Liite c

### **Regulatory notices**

### Hewlett-Packard Company

This device complies with part 15 of the FCC Rules. Operation is subject to the following two conditions:

- This device may not cause harmful interference, and
- This device must accept any interference received, including interference that may cause undesired operation.

Pursuant to Part 15.21 of the FCC Rules, any changes or modifications to this equipment not expressly approved by Hewlett-Packard Company may cause harmful interference, and void your authority to operate this equipment. Use of a shielded data cable is required to comply with the Class B limits of Part 15 of the FCC Rules.

For further information, contact: Hewlett-Packard Company, Manager of Corporate Product Regulations, 3000 Hanover Street, Palo Alto, CA 94304, (650) 857-1501.

### Note

This equipment has been tested and found to comply with the limits for a Class B digital device, pursuant to part 15 of the FCC rules. These limits are designed to provide reasonable protection against harmful interference in a residential installation. This equipment generates, uses, and can radiate radio frequency energy and, if not installed and used in accordance with the instructions, can cause harmful interference to radio communications. However, there is no guarantee that interference will not occur in a particular installation. If this equipment does cause harmful interference to radio or television reception, which can be determined by turning the equipment off and on, the user is encouraged to try to correct the interference by one or more of the following measures:

- Reorient or relocate the receiving antenna.
- Increase the separation between the equipment and the receiver.
- Connect the equipment into an outlet on a circuit different from that to which the receiver is connected.
- Consult the dealer or an experienced radio/TV technician for help.

#### LED indicator statement

The display LEDs meet the requirements of EN 60825-1.

사용자 인내문(8급 기기) 이 기기는 비업무용으로 전자파장해검정용 받은 기기로서, 주거지역에서는 물론 모든 시역에서 시용할 수 있습니다.

この装置は、情報処理装置等電波障害自主規制協議会(VCCI)の基準 に基づくクラスB情報技術装置です。この装置は、家庭環境で使用すること を目的としていますが、この装置がラジオやテレビジョン受信機に近接して 使用されると受信障害を引き起こすことがあります。 取り扱い説明書に従って正しい取り扱いをして下さい。